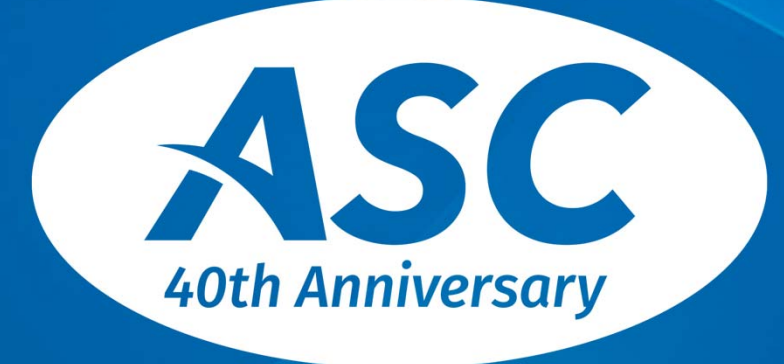

**Actuarial Systems Corporation** 

### 2021 Fall Release

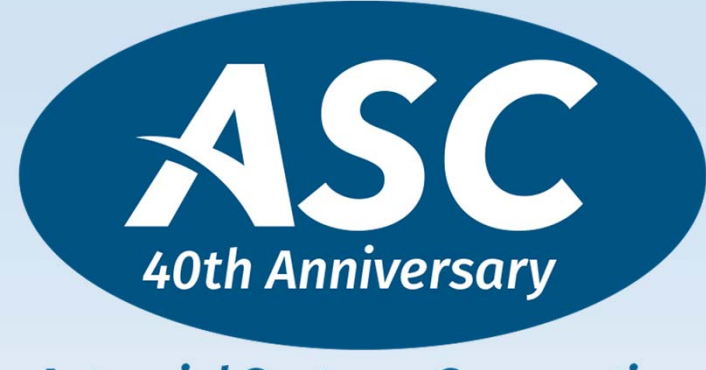

**Actuarial Systems Corporation** 

### **Defined Benefit Updates**

11/16/2021

#### **Rates and Tables**

- 2022 PBGC Rates are updated
  - Flat Premium Rate \$88.00
  - Variable Premium Rate 0.048 per \$1,000
  - MAP-21 per Participant Cap \$598
- 2022 Covered Compensation
  - Create from Update Memo instructions
    - Page 3
  - Example in System Reference Manual
    - Page 6-11

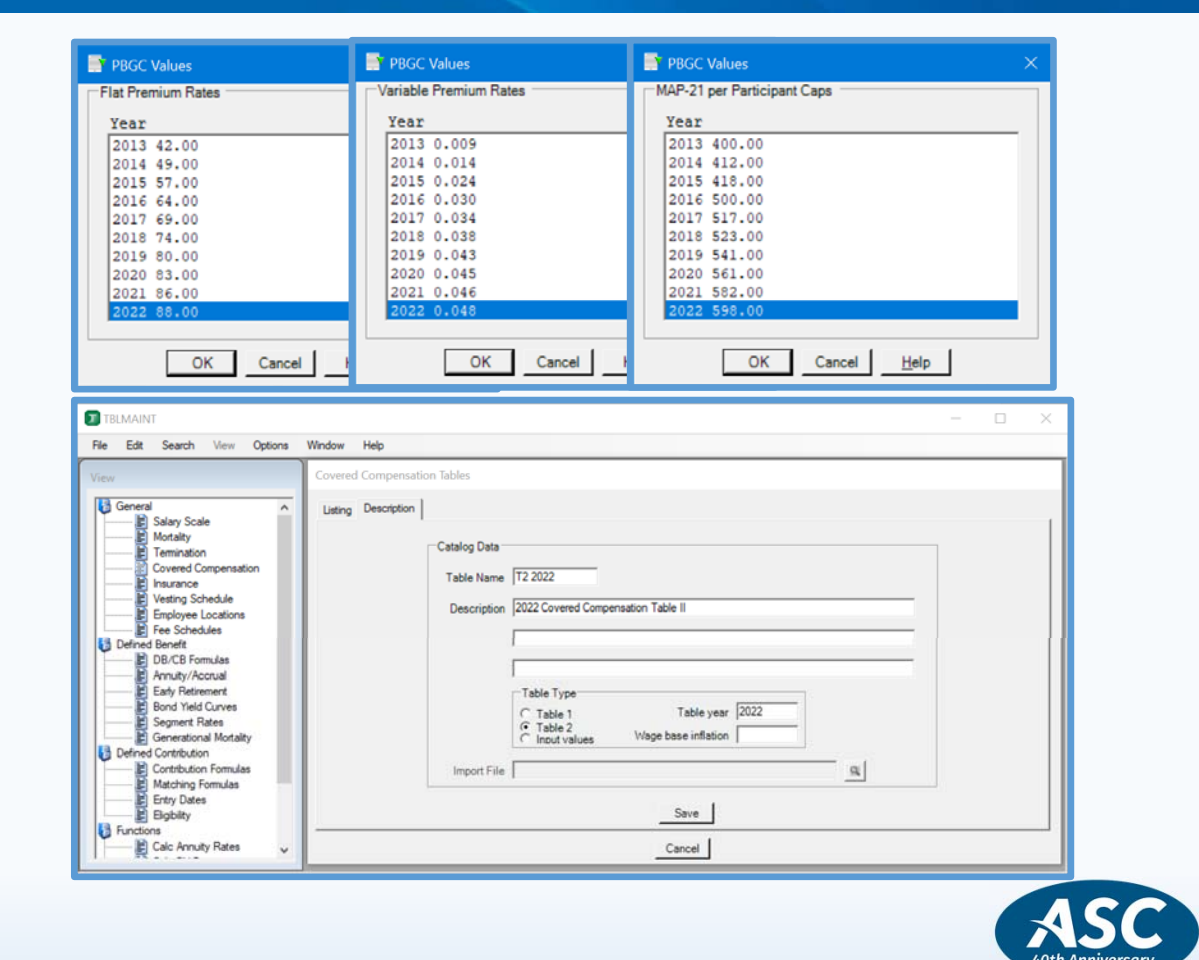

Δ

Actuarial Systems Corporation

#### 11/16/2021

#### **Rates and Tables (Continued)**

- Funding and 417(e) Segment Rates
  - Included in the Release
    - September funding rates
    - August 417(e) rates
  - Download from Client Support Center (and included in Patch A)
    - Instructions found in Yieldcurveandsegmentratesimport.pdf
    - October funding rates
    - September 417(e) rates

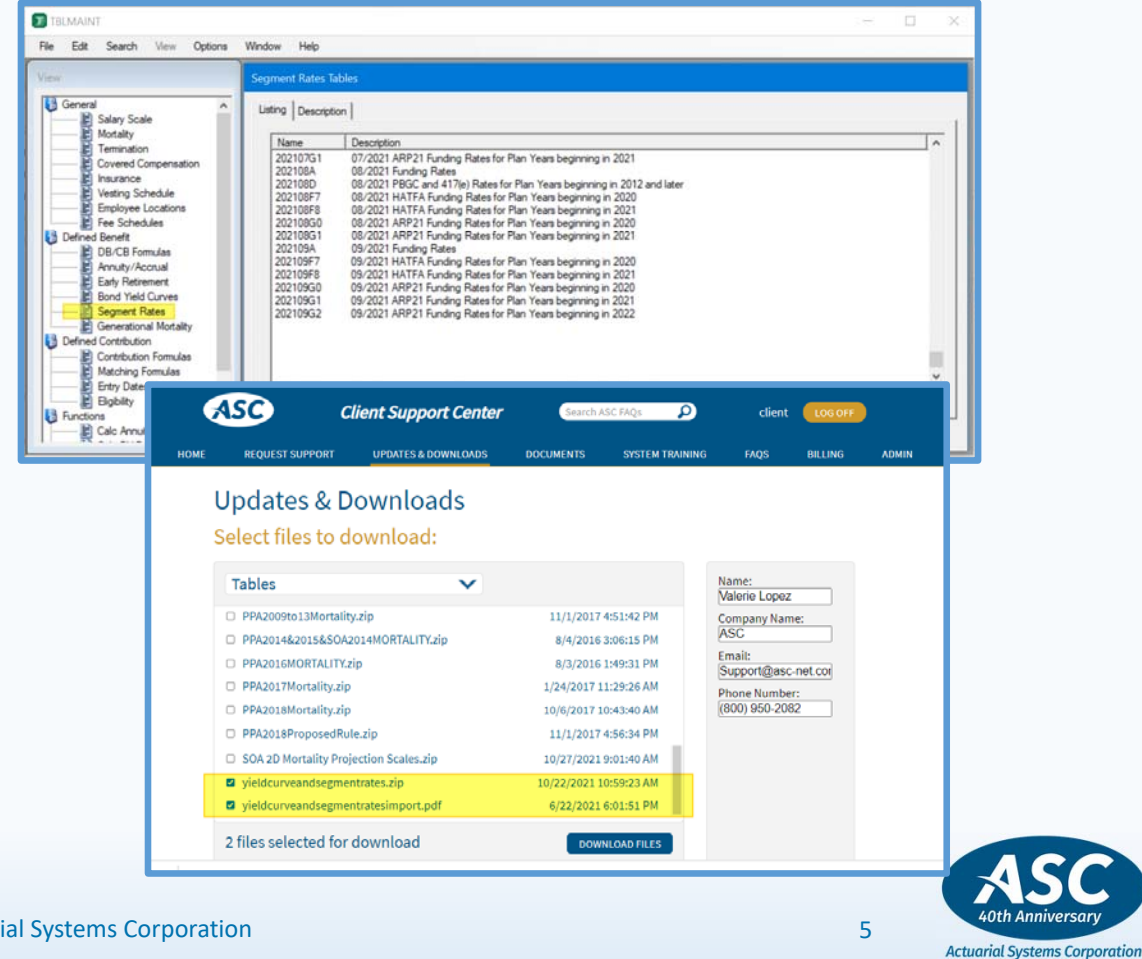

11/16/2021

#### **Rates and Tables (Continued)**

- 2022 Funding and 417(e) Mortality Tables
  - "PPA2022Mortality.zip"
  - PPA Mortality Tables Import Instructions.pdf
    - Steps on how to load the mortality tables to your system
  - Both files available for download from the Client Support Center

| ASC               | Client Support Center       | Search ASC      | FAQs            | client                 | LOG OFF |     |
|-------------------|-----------------------------|-----------------|-----------------|------------------------|---------|-----|
| ME REQUEST SUPPOR | T UPDATES & DOWNLOADS       | DOCUMENTS       | SYSTEM TRAINING | FAQS                   | BILLING | ADM |
| Updates &         | Downloads                   |                 |                 |                        |         |     |
| Select files to   | o download:                 |                 |                 |                        |         |     |
|                   |                             |                 |                 |                        |         |     |
| Tables            | $\mathbf{v}$                |                 |                 | Name:<br>Valerie Lopez |         |     |
| PPA Mortality Tab | les Import Instructions.pdf | 12/21/2020 12:1 | 7:55 PM         | Company Name           | e:      |     |
| PPA2008Mortality  | /.zip                       | 11/1/2017 4:4   | 9:07 PM         | ASC                    |         |     |
| D PPA2009to13Mor  | tality.zip                  | 11/1/2017 4:5   | 1:42 PM         | Support@asc-           | net.cor |     |
| PPA2014&2015&5    | SOA2014MORTALITY.zip        | 8/4/2016 3:0    | 6:15 PM         | Phone Number           | :       |     |
| D PPA2016MORTAL   | ITY.zip                     | 8/3/2016 1:4    | 9:31 PM         | (800) 950-208          | 2       |     |
| PPA2017Mortality  | /.zip                       | 1/24/2017 11:2  | 9:26 AM         |                        |         |     |
| PPA2018Mortality  | /.zip                       | 10/6/2017 10:4  | 3:40 AM         |                        |         |     |
| PPA2018Propose    | dRule.zip                   | 11/1/2017 4:5   | 6:34 PM         |                        |         |     |
| PPA2019MORTAL     | ITY.zip                     | 12/18/2017 5:1  | 2:18 PM         |                        |         |     |
| PPA2020MORTAL     | ITY.zip                     | 3/27/2019 9:2   | 9:04 AM         |                        |         |     |
| PPA2021MORTAL     | ITY.zip                     | 12/11/2019 5:0  | 9:08 PM         |                        |         |     |
| PPA2022MORTAL     | ITY.zip                     | 12/21/2020 12:1 | 8:11 PM         |                        |         |     |
| 2 files selected  | for download                | DOWNLO          | DAD FILES       |                        |         |     |

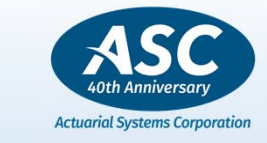

#### **Rates and Tables (Continued)**

- SOA Base Tables
  - Typically used when 2-D Generational mortality projection calculations are needed
  - No new base tables
  - Pri-2012 tables are the most current
  - PRI-2012 Mortality.zip file available for download from Client Support Center \ Tables page

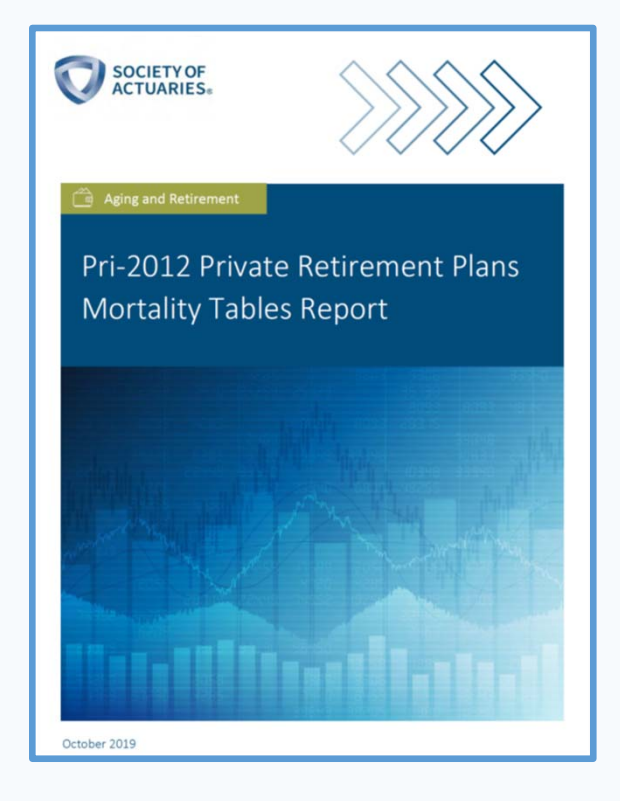

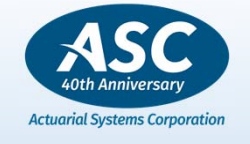

7

11/16/2021

#### **Rates and Tables (Continued)**

- NEW! SOA 2021 Generational Mortality Projection Scales
  - Designed for use with Pri-2012 Base Tables
  - MP2021M / MP2021F scales <u>will be included in Patch A</u> <u>available on November 15</u>
- Combined folder with 2014 to 2021 generational projection scales are available for download from the Client Support Center
  - SOA 2D Mortality Projection Scales.zip
  - Individual files can be imported to ASC from the Table Maintenance > Functions > Import/Export Tables menu
- *DB Tables Generational Mortality Projection Documentation.pdf* available for download from the Client Support Center
  - Provides background and user guide information for using 2-D generational mortality scales in ASC

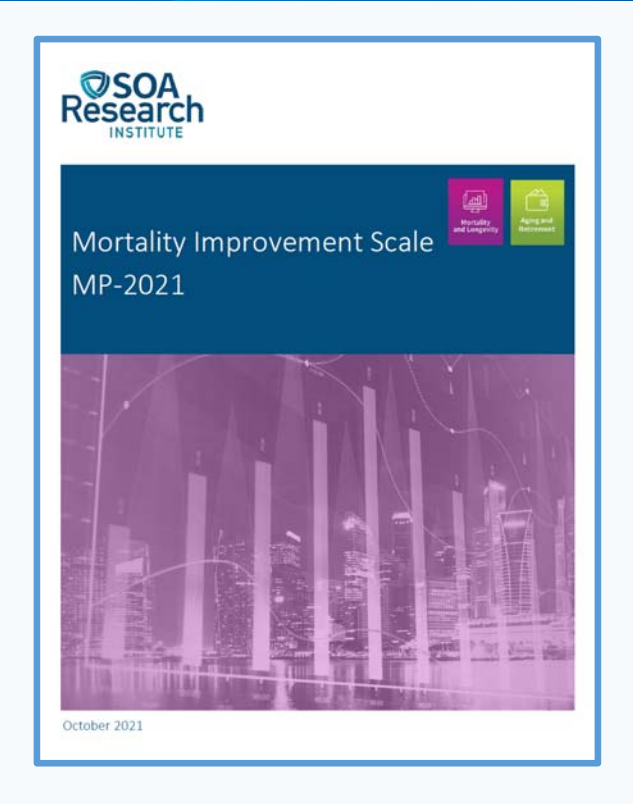

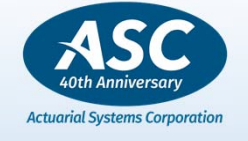

8

© Actuarial Systems Corporation

#### **Rates and Tables (Continued)**

- SOA Mortality Improvement Model
  - New SOA tool allows users to create their own generational projection scales
  - Visit <u>soa.org/resources/research-</u> <u>reports/2021/mortality-improvement-model</u> for the report, User Guide, and the Excel model
  - Contact ASC Support for assistance uploading custom generational scales to Table Maintenance

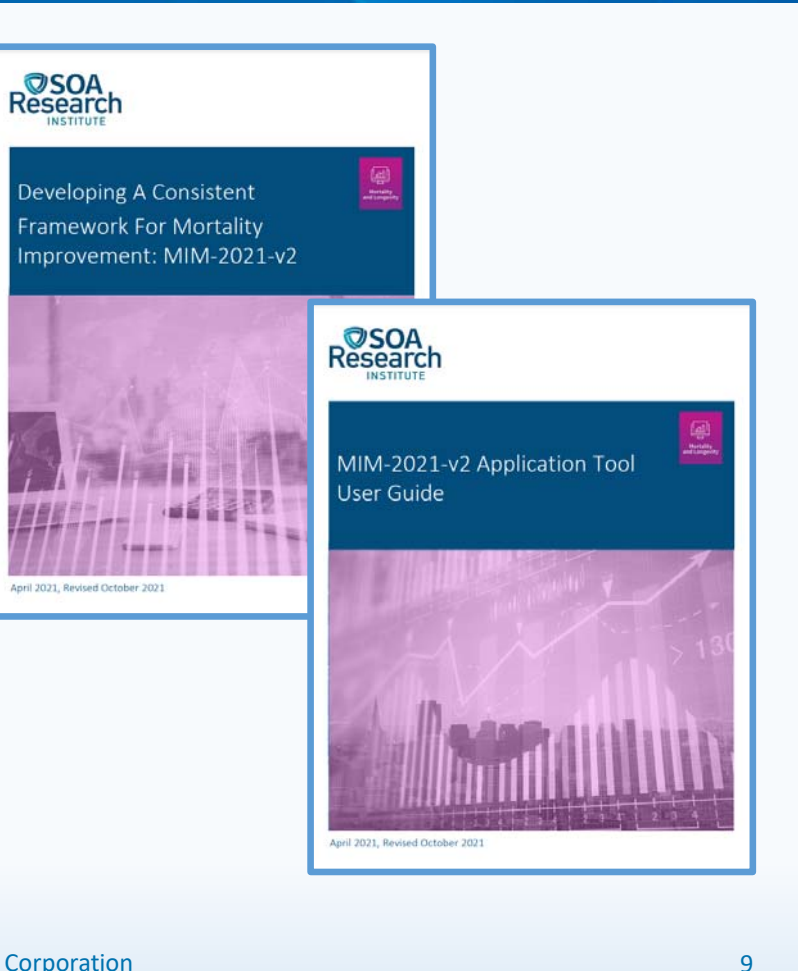

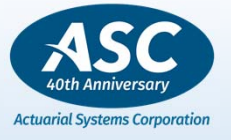

11/16/2021

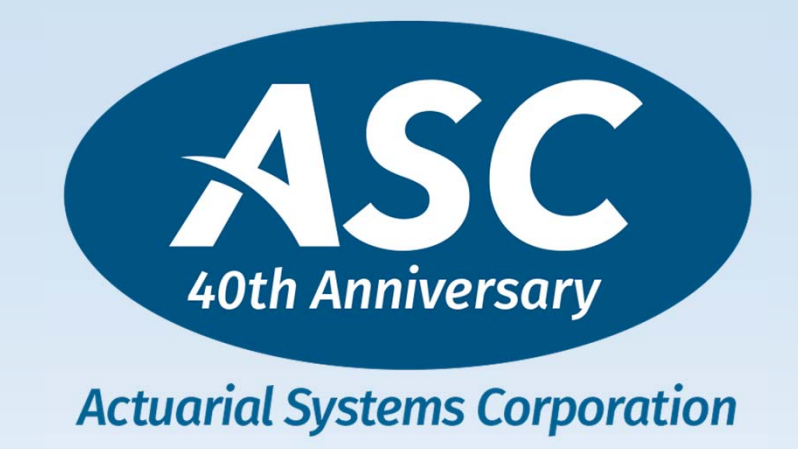

### General Enhancements from our ASC System Update Memo

11/16/2021

#### ASC – Schedule for Release and Patch Files

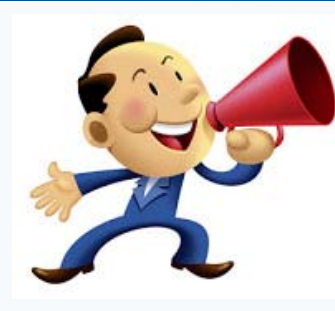

| ABC Sys | tem Update              | ×                         |
|---------|-------------------------|---------------------------|
| Actuar  | ial Systems Corporation | ОК                        |
| ASC:    | Current 11/01/2021      | Patch <none></none>       |
|         |                         | ASC Web Site              |
|         | 4                       | ASC Client Support Center |

- Spring and Fall Releases. Spring is typically posted at the end of May or beginning of June.
- Patch Files are posted on the 2<sup>nd</sup> and 4<sup>th</sup> Monday of each month.

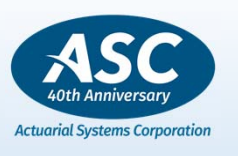

11/16/2021

© Actuarial Systems Corporation

### ASC – Updated Manuals and Online Help

- Manuals have been updated for recent program changes and installed on your system with the release. Select Help-Manuals from the ASC main menu to review the latest updated manuals:
  - Budget Manual
  - Compliance Testing Manual
  - DB Reference Manual
  - DC/401k Training Manual
  - Grid Manual
  - Money Manager Link Manual
  - Reports Reference Handbook
  - Systems Reference Manual

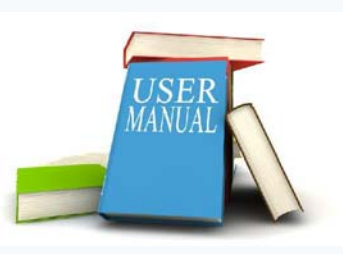

- Online Help, press <F1> from any Employee field, Plan Spec field, or Menu command.
- FAQ's updated online. If you see the link embedded with "https" there is a video available.

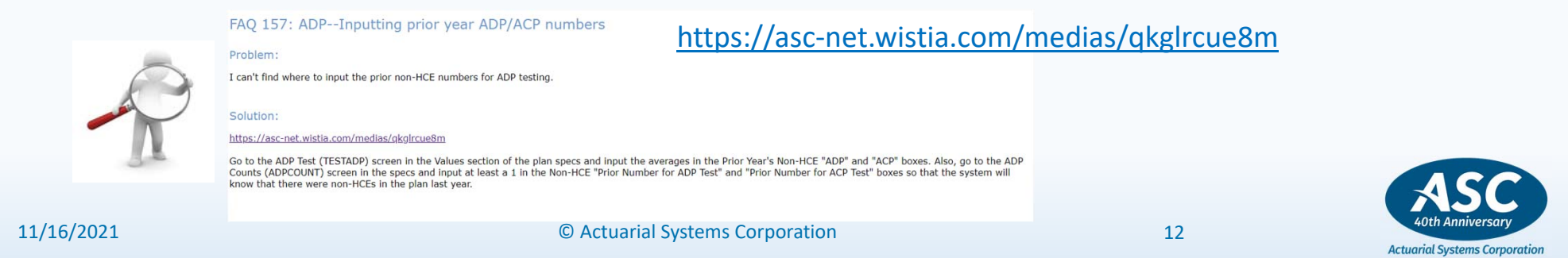

### ASC – COLAs for 2022 – increase by 5.9%!

The following have been coded in the system:

401(a)(17) Compensation \$305,000 Taxable Wage Base \$147,000 415(c) DC \$ Limit \$61,000 415(b) DB \$ Limit \$245,000 Deferral \$20,500 HCE Compensation 414(q)(1)(B) and (C) \$135,000 Key Officer Compensation 416(i)(1)(A)(i) \$200,000 Catchup \$6,500

| Maximum C  | Compensation       | × | 📑 Maximum Addition |            |   |  |  |
|------------|--------------------|---|--------------------|------------|---|--|--|
| laximums — |                    |   | Maximums -         |            |   |  |  |
| Year       | Maximum            |   | Year               | Maximum    |   |  |  |
| 2016       | 265000             | ^ | 2016               | 53000      | ^ |  |  |
| 2017       | 270000             |   | 2017               | 54000      |   |  |  |
| 2018       | 275000             |   | 2018               | 55000      |   |  |  |
| 2019       | 280000             |   | 2019               | 56000      |   |  |  |
| 2020       | 285000             | _ | 2020               | 57000      |   |  |  |
| 2021       | 290000             |   | 2021               | 58000      |   |  |  |
| 2022       | 305000             | ~ | 2022               | 61000      | ~ |  |  |
|            |                    |   |                    |            |   |  |  |
| OK         | Cancel <u>H</u> el | р | OK                 | Cancel Hel | p |  |  |

#### \*IRS notice 2021-61 released 11/4/2021

Historical COLA increases: 2021: 1.3%, 2020: 1.6%, 2019: 2.8%, 2018: 2.0%, 2017: 0.3%, 2016: 0%, 2015: 1.7%, 2014: 1.5%, 2013: 1.7%, 2012: 3.6%, 2011: 0%, 2010: 0%, 2009: 5.8%

PBGC Premium rates for 2022 have been updated. Minimum 417(e) segment rates have been updated. Funding segment rates have been updated through September 2021 for MAP21, HATFA, and ARP21.

11/16/2021

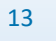

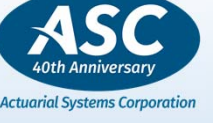

### ASC – Reminders "to do" Annually

#### Updating System Pattern Plans

- Your system Pattern Plans (e.g., DC, DB) should be updated annually so that any new plans created will have the current plan year beginning and end dates, as well as the two current dollar limit fields:
  - Maximum Compensation (DC: BLMAXCMP; DB: CLMAXCMP)
  - 415 limits Maximum Allocation (BLMAXAMT)
  - 415 limit Maximum Benefit (LMMAXBEN)

#### • Updating Covered Compensation Tables

• Each year, Defined Benefit System users must create the new covered compensation tables for their system. These are not automatically loaded as we do not replace your tables file since it also includes custom tables. To do this, select Access-Table Maintenance and then click on Covered Compensation in the browse tree on the left side. Click Add, enter the appropriate data for T2 2021 and click Save. The table is then created and resides on your network for access by all users.

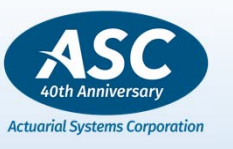

11/16/2021

© Actuarial Systems Corporation

### ASC – Wizards to perform year-end functions

Wizards to batch perform year-end functions - wizards are available to batch perform year-end functions: All run from ASC(Untitled)

- Create a Plan Listing before Archiving (Access-Ascript-Export)
- Rolling all your plans forward to the next year (Utilities-Wizards-Execute)
- Creating year-end census request files to email (Utilities-Wizards-Execute)
- Lifetime Income Statement Assumptions (Utilities-Wizards-Execute)
- Creating a Listing of all those who need RMDs (Reports-Other-Age 72 (and over))
- Creating an Export for 1099-R's (Utilities-Export-1099R)

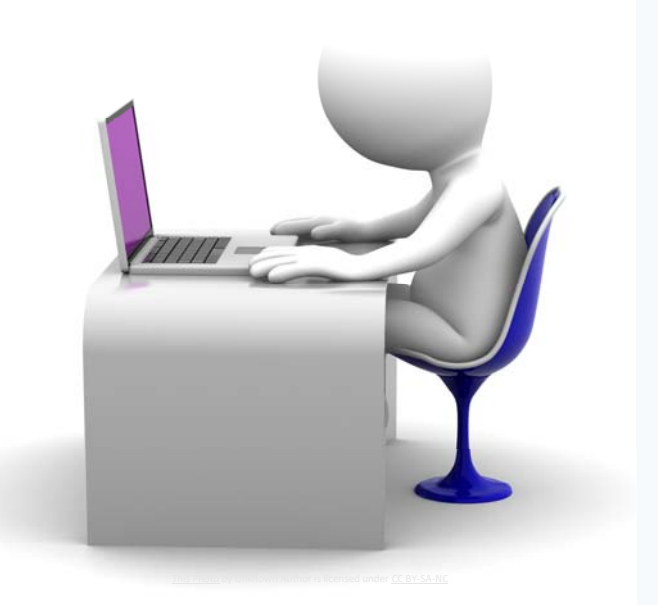

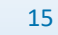

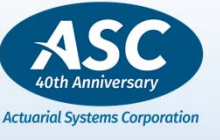

### ASC – A Study of the Census Request Wizard

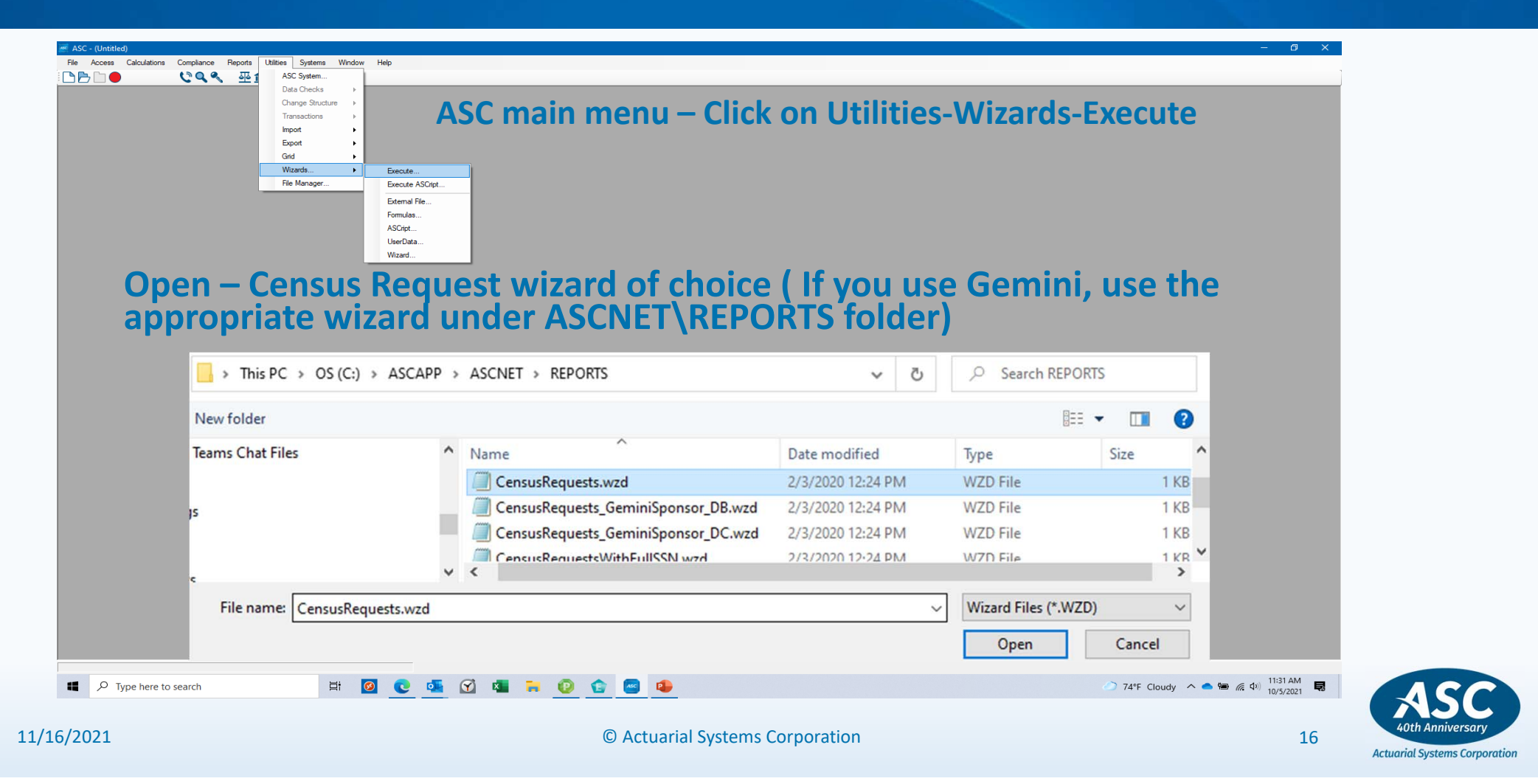

| 🥳 ASC - (Untitled)                                                                                                    | – 🗆 X                                                                            |                           |
|----------------------------------------------------------------------------------------------------|----------------------------------------------------------------------------------|---------------------------|
| Eile <u>A</u> ccess <u>C</u> alculations Compliance <u>R</u> eports <u>U</u> tilities <u>Systems Window H</u> elp                                                                                                    |                                                                                  |                           |
| Vitard VensusRequestsWithFullSSN_Excel  Description: Exports employee census info to Excel files Plan Type: All Plans External File Name: Execution Status: Current: Script Name: CENSUSREQUESTSWITHFULLSSN_EXCEL User Data Name: CENSUSREQUESTSWITHFULLSSN_EXCEL User Grid Name: CENSUSREQUESTSWITHFULLSSN_EXCEL User Grid Name: <a href="https://www.nowsettematic.censusRequestsWithFull_ssn_excel">https://www.nowsettematic.censusRequestsWithFull_ssn_excel</a> User Data Name: CENSUSREQUESTSWITHFULLSSN_EXCEL User Grid Name: CENSUSREQUESTSWITHFULLSSN_EXCEL User Grid Name: CENSUSREQUESTSWITHFULLSSN_EXCEL Instruction File: CENSUSREQUESTSWITHFULLSSN_EXCEL LInstruction File: CENSUSREQUESTSWITHFULLSSN_EXCEL LInstruction File: CENSUSREQUESTSWITHFULLSSN_EXCEL LInstruction File: CENSUSREQUESTSWITHFULLSSN_EXCEL LInstruction File: CENSUSREQUESTSWITHFULLSSN_EXCEL LInstruction File: CENSUSREQUESTSWITHFULLSSN_EXCEL LInstruction File: CENSUSREQUESTSWITHFULLSSN_EXCEL LInstruction File: CENSUSREQUESTSWITHFULLSSN_EXCEL LInstruction File: CENSUSREQUESTSWITHFULLSSN_EXCEL LInstruction File: CENSUSREQUESTSWITHFULLSSN_EXCEL LInstruction File: CENSUSREQUESTSWITHFULLSSN_EXCEL LInstruction File: CENSUSREQUESTSWITHFULLSSN_EXCEL LInstruction File: CENSUSREQUESTSWITHFULLSSN_EXCEL LINSTRUCTION FILE: CENSUSREQUESTSWITHFULLSSN_EXCEL LINSTRUCTION FILE: C | Enter Data<br>Find File ReadWrite<br>Execute Script<br>Open Grid<br>Instructions | CLICK ON<br>ENTER<br>DATA |

Actuarial Systems Corporation

17

11/16/2021

|               | Drive and directory to store files in?                                                                                                    | c:\temp\                              |   |
|---------------|----------------------------------------------------------------------------------------------------|---------------------------------------|---|
|               | Disk to Start with?                                                                                                    | D17                                   |   |
|               | Disk to End with?                                                                                                    | D17                                   |   |
|               | Plan Number to Start with?                                                                                                    | 1                                     |   |
|               | Plan Number to End with?                                                                                                    | 9999                                  |   |
|               | Current Plan Year End to Export?                                                                                                    | 12312020                              |   |
|               |                                                                                                    |                                       |   |
|               | Report Title                                                                                                    | Employee Census Request               |   |
|               |                                                                                                    |                                       |   |
|               | Column Headings (click 'Next' button)                                                                                                    |                                       |   |
| er Data Entry |                                                                                                    |                                       | × |
| User Data     |                                                                                                    |                                       |   |
|               |                                                                                                    |                                       |   |
|               | Column 11 heading (user-defined):                                                                                                    | Deferral                              |   |
|               | Column 11 heading (user-defined):<br>Column 12 heading (user-defined):                                                                                                    | Deferral<br>Match                     |   |
|               | Column 11 heading (user-defined):<br>Column 12 heading (user-defined):<br>Column 13 heading (user-defined):                                                                               | Deferral<br>Match<br>Sec. 125         |   |
|               | Column 11 heading (user-defined):<br>Column 12 heading (user-defined):<br>Column 13 heading (user-defined):<br>Column 14 heading (user-defined):                                          | Deferral<br>Match<br>Sec. 125<br>Roth |   |
|               | Column 11 heading (user-defined):<br>Column 12 heading (user-defined):<br>Column 13 heading (user-defined):<br>Column 14 heading (user-defined):<br>Column 15 heading (user-defined):     | Deferral<br>Match<br>Sec. 125<br>Roth |   |
|               | Column 11 heading (user-defined):<br>Column 12 heading (user-defined):<br>Column 13 heading (user-defined):<br>Column 14 heading (user-defined):<br>Column 15 heading (user-defined):     | Deferral<br>Match<br>Sec. 125<br>Roth |   |
|               | Column 11 heading (user-defined):<br>Column 12 heading (user-defined):<br>Column 13 heading (user-defined):<br>Column 14 heading (user-defined):<br>Column 15 heading (user-defined):<br> | Deferral<br>Match<br>Sec. 125<br>Roth |   |

| ser Data Entry                         | ×                   |
|----------------------------------------|---------------------|
| User Data                              |                     |
| Name column heading:                   | Employee Name       |
| Social Security Number column heading: | SSN                 |
| Gender column heading:                 | Sex                 |
| Birth Date column heading:             | Date of Birth       |
| Hire Date column heading:              | Date of Hire        |
| Hours Worked column heading:           | Hours               |
| Termination Date column heading:       | Date of Termination |
| Rehire Date column heading:            | Date of Rehire      |
| Column 9 heading (user-defined):       | Compensation        |
| Column 10 heading (user-defined):      | Ownership %         |
| Prev Next OK Cancel                    |                     |

### COMPLETE THE FORMS, **CLICK OK**

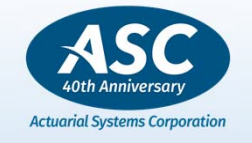

18

Corporation

| ASC - (Untitled)                  |                                                                                                    |                                                                                                    | -                                                                      |                              |
|-----------------------------------|----------------------------------------------------------------------------------------------------|----------------------------------------------------------------------------------------------------|------------------------------------------------------------------------|------------------------------|
| Elle Access Calculations Complian | nce <u>R</u> eports <u>U</u> tilities <u>S</u> ystems <u>W</u> ind<br>S S M 2 (?)                                                                                                    | w <u>H</u> elp                                                                                                    |                                                                        |                              |
|                                   | Vizard<br>CensusRequestsWithFullSSN_Excel —<br>Description<br>Plan Type<br>External File Name<br>Execution Status<br>Current<br>Script Name<br>User Data Name<br>User Grid Name<br>External Dictionary<br>Instruction File | Exports employee census info to Excel files<br>All Plans<br>CENSUSREQUESTSWITHFULLSSN_EXCEL<br>CENSUSREQUESTSWITHFULLSSN_EXCEL<br>CENSUSREQUESTSWITHFULLSSN_EXCEL<br><none><br/>CENSUSREQUESTSWITHFULLSSN_EXCEL<br/>CENSUSREQUESTSWITHFULLSSN_EXCEL<br/>CENSUSREQUESTSWITHFULLSSN_EXCEL</none> | Enter Data<br>Find File<br>Execute Script<br>Open Grid<br>Instructions | CLICK OI<br>EXECUT<br>SCRIPT |

ASC 40th Anniversary Actuarial Systems Corporation

19

11/16/2021

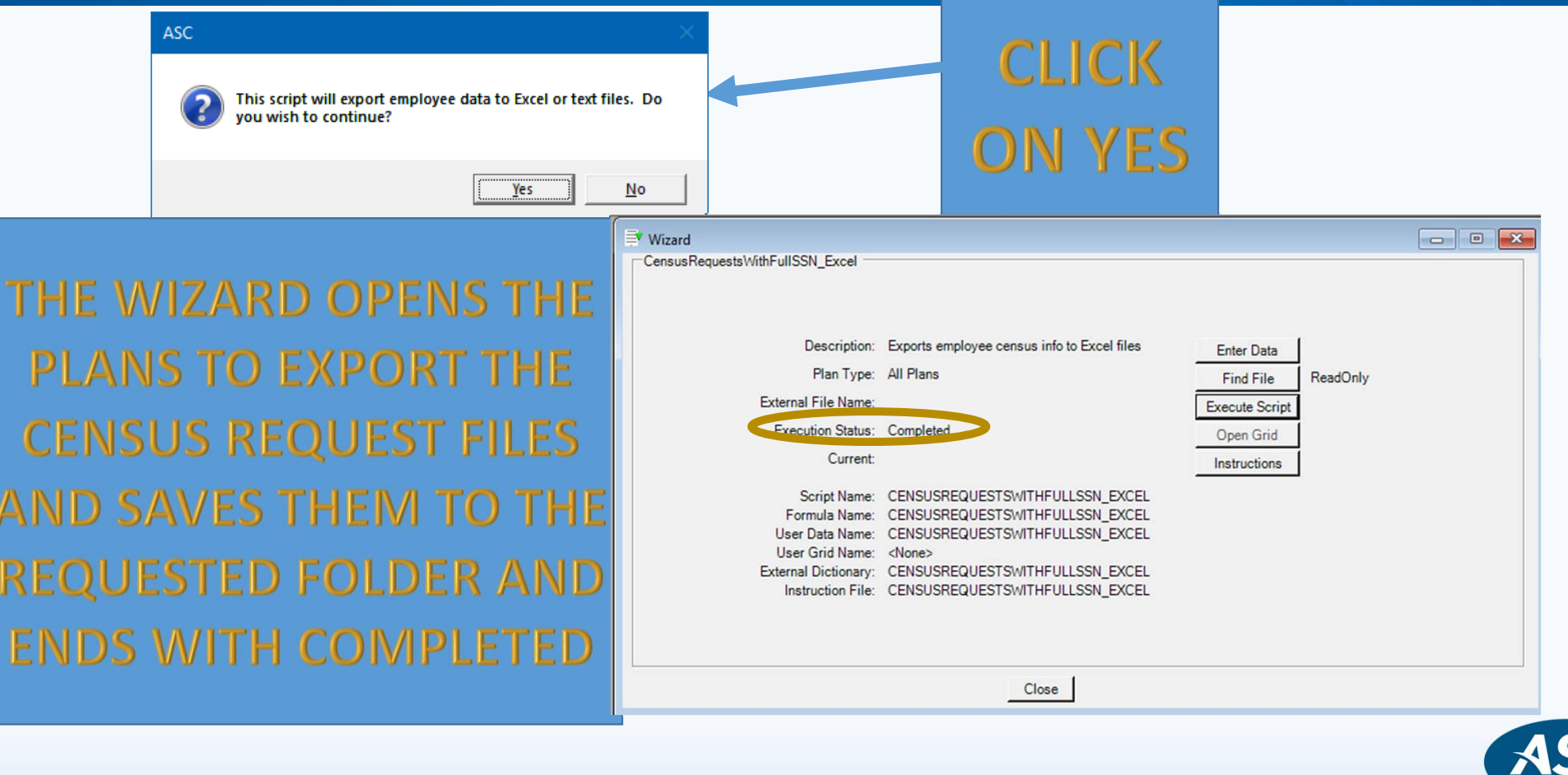

11/16/2021

© Actuarial Systems Corporation

40th Anniversary

### ASC – The Census Wizard (Continued)

#### LISTING OF FILES SAVED BY CENSUS REQUEST WIZARD

| OS (C:) > TEMP > CENSUSREQUESTS   | A                   | В                 | С   | D          | E            | F     | G                   | Н              | 1       | J        | K        | L             | M          | N    |  |
|-----------------------------------|---------------------|-------------------|-----|------------|--------------|-------|---------------------|----------------|---------|----------|----------|---------------|------------|------|--|
|                                   | 1 ASC Interactive V | Vorkshops         |     |            |              |       |                     |                |         |          |          |               |            |      |  |
| Name                              | 2                   |                   |     |            |              |       |                     |                |         |          |          |               |            |      |  |
| Home                              | 3 Employee Censu    | s Request         |     |            |              |       |                     |                |         |          |          |               |            |      |  |
| ASC DC System Dem_D17_87.xls      | 4                   |                   |     |            |              |       |                     |                |         |          |          |               |            |      |  |
| SC Interactive Work D17 27 vis    | 5 For the Plan Year | Ending 12/31/2021 |     |            |              |       |                     |                |         |          |          |               |            |      |  |
|                                   | 6                   |                   |     |            |              |       |                     |                | 1       |          |          |               |            |      |  |
| ≝ ASC Interactive Work_D17_28.xls | 7 Employee Name     | SocSecNum         | Sex | Birth Date | Date of Hire | Hours | Date of Termination | Date of Rehire | Compens | Ownershi | Deferral | Match         | Sec. 125   | Roth |  |
| SC Interactive Work_D17_29.xls    | 8 10Employee        | 555-10-4789       | M   | 2/4/1997   | 6/30/2020    |       |                     |                |         |          |          |               |            |      |  |
| ASC Interactive Work D17 30 v/s   | 9 01Employee        | 111-11-1111       | M   | 5/29/1965  | 1/1/2017     |       |                     |                |         |          |          |               |            |      |  |
| ASC Intelactive Work_D17_30.xis   | 10 02Employee       | 222-22-2222       | M   | 4/14/1984  | 1/1/2017     |       | СЛІ                 |                |         |          |          | C1 10         | 2          |      |  |
| ASC Interactive Work_D17_31.xls   | 11 03Employee       | 333-33-3333       | M   | 6/7/1968   | 1/1/2017     |       | ) AI                | IVIPLE         |         | - ()     |          | $\mathbf{SU}$ |            |      |  |
| ASC Interactive Work_D17_32.xls   | 12 04Employee       | 444-44-4444       | M   | 4/30/1970  | 1/1/2017     |       |                     |                |         |          |          |               |            |      |  |
| ASC Interactive Work D17 22 vis   | 13 05Employee       | 555-55-5555       | M   | 8/2/1981   | 1/1/2017     |       | DEO                 |                | 100.1   |          |          |               |            |      |  |
| ASC Intelactive Work_D17_55.xis   | 14 06Employee       | 666-66-6666       | M   | 9/10/1990  | 1/1/2017     |       |                     |                |         |          |          | $\Delta N$    |            |      |  |
| ASC Interactive Work_D17_34.xls   | 15 07Employee       | 777-77-7777       | M   | 10/15/1995 | 1/1/2017     |       | 112-56              |                |         |          | 1.0.1    | 710           | , <u> </u> |      |  |
| ASC Interactive Work D17 35.xls   | 16 08Employee       | 888-88-8888       | M   | 11/18/1997 | 1/1/2017     |       |                     |                |         |          |          |               |            |      |  |
| ASC Interactive Work D17 26 vis   | 17 09Employee       | 999-99-9999       | M   | 3/7/1990   | 4/1/2020     |       |                     |                |         | / ⊑ /)   |          |               |            |      |  |
| ASC Intelactive Work_D17_50.xis   | 18                  |                   |     |            |              |       |                     |                | 1111    |          | 117      |               |            |      |  |
| SC Interactive Work_D17_42.xls    | 19                  |                   |     |            |              |       |                     |                |         |          |          |               |            |      |  |
| ~                                 | 20                  |                   |     |            |              |       |                     |                |         |          |          |               |            |      |  |
|                                   | 21                  |                   |     |            |              |       |                     |                |         |          |          |               |            |      |  |

11/16/2021

© Actuarial Systems Corporation

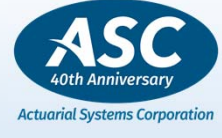

#### ASC – General 2021 Enhancement Review

#### **SECURE Act** Enhancement to the 72 Listing

Reports – Other - Age 72 – Run this report (either on a single plan or with no plans open) to get a listing of employees to help determine who is ready to receive an RMD Required Minimum Distribution. The Report has been updated to identify participants who may now begin taking distributions when they reach age 72.

| Age 72 Listin                                                                                               | g                                                                                                    |                                  | ×              | (                    |               |                                 |        |                                                                                |                                                                                                    |                                                                                  |                      |  |  |
|----------------------------------------------------------------------------------------------------|----------------------------------------------------------------------------------------------------|----------------------------------|----------------|----------------------|---------------|---------------------------------|--------|--------------------------------------------------------------------------------|----------------------------------------------------------------------------------------------------|----------------------------------------------------------------------------------|----------------------|--|--|
| Determinat<br>Only parti<br>Report Opti<br>Print rep<br>Separate<br>Extract Opt<br>Create e<br>c:\temp\list | tion Date: 12312021<br>cipants with balances<br>ons<br>ort<br>e page for each plan<br>ions<br>extract file<br>ngfor2021.xlsx                        | C Yes                            | ver            | ance                 | Reports Emplo | Utilities Sys<br>yee Statement: | tems ' | Window<br>Ar<br>Ar<br>Lo<br>Ar<br>Lo<br>C<br>Lo<br>C<br>Lo<br>C<br>C<br>S<br>S | Help<br>ge 72<br>ctive and To<br>ocate Emplo<br>ssets and C<br>unds by Plai<br>npurchased<br>mployees at<br>earch for Do | erm Counts<br>oyees<br>ontribution<br>n<br>I Transacti<br>Selected<br>escription | s<br>s<br>ons<br>Age |  |  |
| Participant N                                                                                               | List of Employees over Age 72<br>As of December 31, 2021<br>(Zero Balances Excluded)<br>Date of Date of Retire Account Owner Family Spouse Lin Desc |                                  |                |                      |               |                                 |        |                                                                                |                                                                                                    |                                                                                  |                      |  |  |
| D17 0001                                                                                                    | Training Sample 401k                                                                                                    |                                  |                |                      |               |                                 |        |                                                                                |                                                                                                    |                                                                                  |                      |  |  |
| Jane Carne<br>Dan Fork<br>D17, 0002                                                                         | xxx-xx-2222<br>xxx-xx-4444<br>SAMPLE PLAN WITH INSUR/                                                                                               | 05/20/1949<br>06/07/1944<br>ANCE | 05/20<br>06/07 | /2024 73<br>/2029 78 | B             | 1,015.50<br>982,122.38          | Y<br>N | 100.0<br>0.0                                                                   | 0                                                                                                    | 0                                                                                | 0<br>0               |  |  |
| C                                                                                                    | ) Actuarial Systems Corr                                                                                                    | oration                          |                |                      |               |                                 |        | .7                                                                             | 22                                                                                                    | 40th A                                                                           | SC                   |  |  |

Actuarial Systems Corporation

### ASC – DC/401K 2021 Enhancement Review

#### SECURE Act Enhancement to the Required Minimum Distribution Calculation

• From an <u>opened plan</u>, using Calculations - Individual Employee -Required Minimum Distributions, the system will allow for processing RMDs for individuals 72 or more beginning in 2021.

• Included in this and our previous release are the mortality tables for distribution calendar years beginning on or after January 1, 2022 as established in the final regulations effective November 12, 2020.

• <u>https://www.federalregister.gov/documents/2020/11/12/2020-</u> 24723/updated-life-expectancy-and-distribution-period-tables-usedfor-purposes-of-determining-minimum

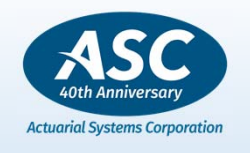

23

11/16/2021

### ASC – DC/401k 2021 Enhancement Review

#### **Partial Plan Termination Wizard**

A new wizard may be used as a step to help users who are running through their checklists for facts and circumstances in determining if the facts point to a possible partial plan termination. The "COVID Partial Plan Term" wizard will provide a listing of the employees to use for checking the turnover rate for a partial plan termination during the COVID-19 pandemic. The relevant turnover counts are specified as 3/13/2020 and 3/31/2021 regardless of the plan year end.

The plan should be updated to 2021 and for accurate results the census as of 3/31/2021 must be input. Run the wizard from the main ASC menu from the opened plan.

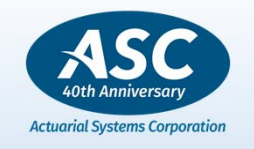

24

11/16/2021

### ASC – DC/401k 2021 Enhancement Review

#### **Partial Plan Termination Wizard**

1). Click on Utilities-Wizards-Execute and open the file labeled "COVIDPartialPlanTerm,WZD" from the ASCNET\REPORTS\ folder.

2). Click on Enter Data to provide the path and filename for the export file.

3). Then select "Execute Script".

4). Retrieve the exported text or xls file and open it to review the results.

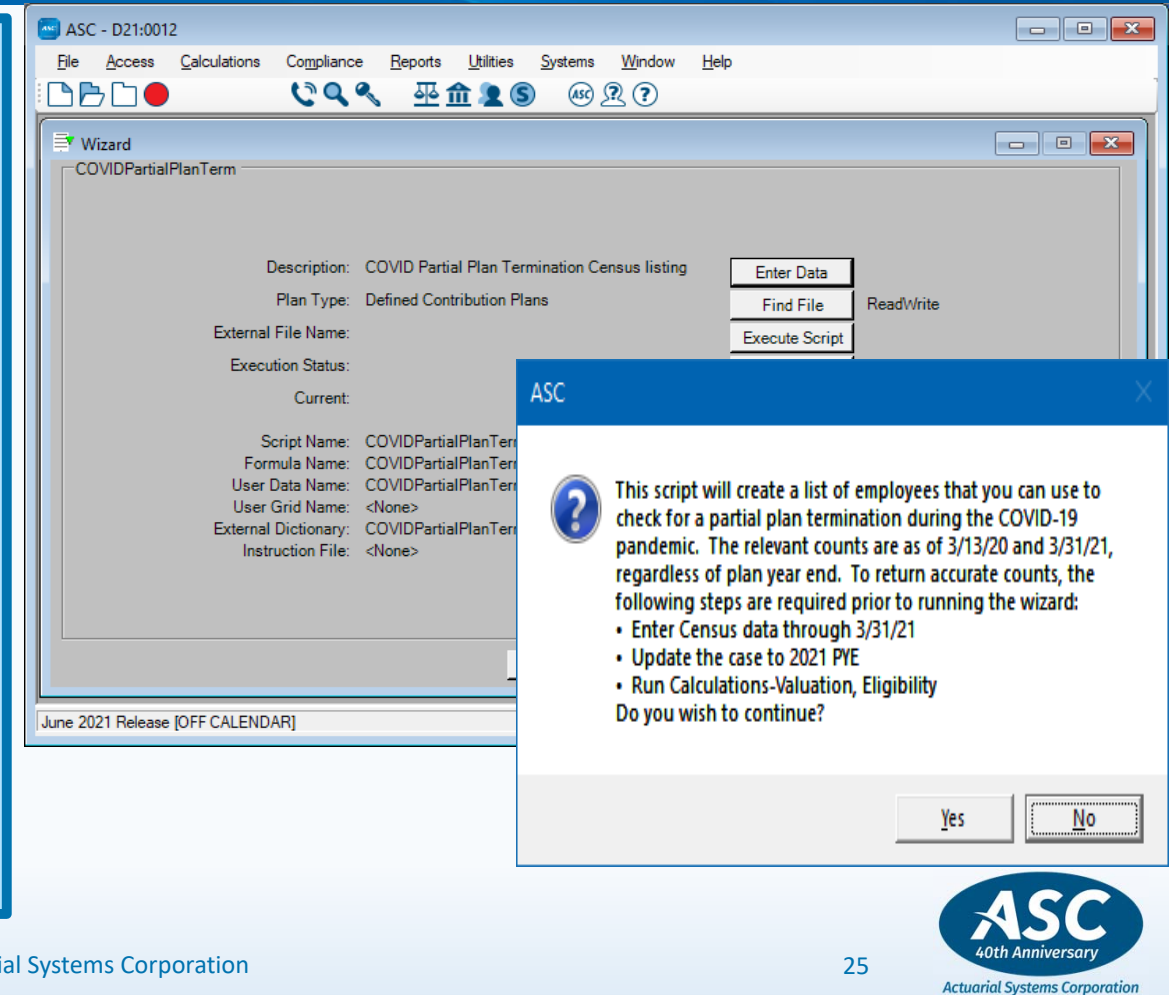

11/16/2021

### ASC – DC/401k 2021 Enhancement Review

| Partial Plan Ter | rmination   | Census List | ting        | Part     | ial P     | lan     | Tern        | ninatio          | n Wiz           | ard      |                     |                 |                    |                    |                    |
|------------------|-------------|-------------|-------------|----------|-----------|---------|-------------|------------------|-----------------|----------|---------------------|-----------------|--------------------|--------------------|--------------------|
| Name SSN         | Birth       | Hire        | Termination | Rehire   | Entry     | Status  | Hours       | Excl. Statu Emp  | I. Stat Comp    | 07/31/20 | 0 - 07/31/20 - Hire | e 07/31/20 - Te | 07/31/20 - 07/31/2 | 0 - 07/31/20 - Com | np                 |
|                  |             | Retriev     | ve the e    | export   | ed tex    | kt or ; | xls file    | and ope          | en it to re     | eview    | the resu            | ilts.           |                    |                    | Run this wizard i  |
| GARY,            | ******      | 0/0/2012    | 0/24/2020   | 2/1/2021 | 8/1/2013  | A       | 450         | N F              | 2500            | A        | //23/2012           |                 | 150                | 0 124404.6         | the DC plan is     |
| ALEXA            | *******     | 5/1/2008    | 9/24/2020   | 3/1/2021 | 2/1/2010  | A       | 430         |                  | 2500            | J A      | 5/8/2008            |                 | 150                | 0 34000            | the De plants      |
| ROND             |             | 6/22/1992   |             | -        | 0/1/1990  | A .     |             |                  | 2500            | 0.0      | 6/22/1992           |                 | 150                | 0 45/23.55         | subject to         |
| BOND             |             |             | 3/29/2021   | 1        | 2/1/2013  | н       | 650         | N F              | 1500            | 0.4      | 12/18/2011          |                 | 150                | 0 35428.24         |                    |
| ARTE             | ******      |             | 1/29/2021   |          | 2/1/2016  | н       | 600         | N F              | 1600            | 0.4      | 10/20/2014          |                 | 150                | 0 42499 92         | vesting.           |
| CARTE            | ******      |             | A E J EVEL  |          | 2/1/2006  | Δ.      |             | N F              | 2500            | 0.4      | 10/11/2004          |                 | 150                | 0 38754.15         | -                  |
| PORT             |             | 1/10/1995   | 2/8/1999    |          | 8/1/1998  | T       |             | N F              | 2500            | 0 T      | 1/10/1995           | 2/8/1999        |                    | 0 0                | -                  |
| PORT             | ******      | 1/3/1995    | 9/20/1999   | 9        | 8/1/1998  | т       |             | N F              |                 | 0 T      | 1/3/1995            | 9/20/1999       |                    | 0 0                | Move forward       |
| FISH             | ******      | 5/29/2011   | 6/12/2020   | )        | 8/1/2012  | т       |             | N F              |                 | 0 M      | 5/29/2011           | 6/12/2020       | 150                | 0 35250            | and as leaded as   |
| KING             | ******      | 6/11/2003   |             |          | 8/1/2008  | A       | 0           | N F              | 2500            | 0 A      | 6/11/2003           |                 | 50                 | 0 20371.93         | and calculate a    |
| LEE, M           | ******      | 3/16/2020   | )           |          | 8/1/2021  | s       | (           | N F              | 2500            | 0 5      | 3/16/2020           | )               | 50                 | 0 9779.37          | turnover rate      |
| PARSC            | ******      | 1/30/2014   | 1           |          | 2/1/2015  | A       | (           | N F              | 2500            | A O      | 1/30/2014           |                 | 50                 | 0 12206.25         | turnoverrate       |
| PEERY            | ******      | 8/8/2014    | 6/12/2020   | )        | 2/1/2016  | т       | 0           | N F              |                 | 0 M      | 8/8/2014            | 6/12/2020       | 150                | 0 34780            | using the counts   |
| ROWL             | ******      | 7/20/2015   |             |          | 8/1/2019  | A       | 0           | N F              | 2500            | 0 B      | 7/20/2015           |                 | 50                 | 0 170              | frame 2/12/2020    |
| SMITH            | ******      | 3/11/2019   | )           |          | 8/1/2021  | s       | 0           | N F              | 2500            | 0 5      | 3/11/2019           | )               | 50                 | 0 21590.82         | 110m 3/13/2020     |
| WILDE            | ******      | 9/25/2017   | 6/12/2020   | )        | 2/1/2019  | т       | 0           | N F              |                 | 0 M      | 9/25/2017           | 6/12/2020       | 150                | 0 50592.75         | and $\frac{3}{31}$ |
| YOUN             | ****        | 3/16/2008   | 1           |          | 8/1/2009  | A       | (           | N F              | 2500            | AC       | 3/16/2008           |                 | 150                | 30270.74           | and 5/51/2021.     |
| OUN              | *****       | 7/7/2014    | l .         |          | 8/1/2015  | A       | (           | N F              | 2500            | A        | 7/7/2014            | l .             | 150                | 0 39750            |                    |
| Total Employee   | es Listed:  |             | 19          | )        |           |         |             |                  |                 |          |                     |                 |                    |                    |                    |
|                  |             |             |             |          |           |         |             |                  |                 | -        |                     |                 |                    |                    |                    |
| Active Employe   | ees as of i | 3/13/2020:  | 19          | 5        | (Statuses | ABC w/D | OE on or be | fore 3/13/2020 a | and statuses HM | ANT w/DO | T after 3/13/202    | 0)              |                    |                    |                    |
| Active Employe   | ees as of a | 3/31/2021:  | 10          | )        | (Statuses | ABC w/D | OE on or be | fore 3/31/2021 a | and statuses HM | ANT w/DO | Tafter 3/31/202     | 1)              |                    |                    |                    |
|                  |             |             |             |          |           |         |             |                  |                 |          |                     | La.             |                    |                    |                    |

11/16/2021

© Actuarial Systems Corporation

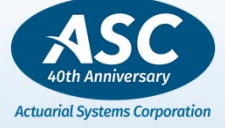

SECURE Act Enhancement to the Participant Statements for the "Lifetime Income Attachment"

Effective 9/18/21 a Defined Contribution Plan must illustrate once per year, for each participant, the value of an account balance expressed as a Life annuity and as a 100% joint and survivor annuity in dollars/month.

ASC has programmed to meet the statement requirement using the Safe Harbor Parameters with some flexibility to use alternative mortality tables and interest rates for other methods.

https://www.federalregister.gov/documents/2020/09/18/2020-17476/pension-benefitstatements-lifetime-income-illustrations

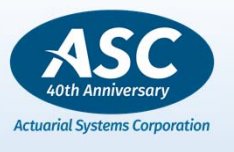

27

11/16/2021

| 🜌 ASC - D12:0030                                    |                                                                                                    |                                                                                                    | Lifetime Income Statements                                                                                                    | ×                                                                                                    |
|-----------------------------------------------------|----------------------------------------------------------------------------------------------------|----------------------------------------------------------------------------------------------------|----------------------------------------------------------------------------------------------------|----------------------------------------------------------------------------------------------------|
| File Access Calculations Compliance                 | Reports       Utilities       Systems       Wind         Valuation       Image: Complexity of the system of the system | dow Help<br>Expanded<br>Non-expanded<br>Units<br>Source/Fund<br>Universal 401(k)<br>Lifetime Income<br>Transaction<br>Summary<br>Daily Valuation<br>DC/DB Combo | Social Security Number Yes Mask No EENumber Beginning Balance Beginning of Year Beginning of Period Participant Order Employee Number Employee Name | int Options<br>Individual Participants<br>Terminated Participants<br>Participants with no Values<br>Merge Identical Funds<br>Separate Print File for each EE<br>Paper Size<br>Portrait (8 1/2 X 11)<br>Landscape (11 X 8 1/2) |
| ASC                                                 |                                                                                                    | ×                                                                                                    | Social Security No.     Sorted                                                                                                    | Printer Setup                                                                                                    |
| Valuation calculations must b<br>and LIPSTMT coded. | e run through projections with LIINTRI                                                                                                    |                                                                                                    | OK Ca                                                                                                    | ncel <u>H</u> elp                                                                                                    |

#### Stand alone Lifetime Income Statement

11/16/2021

© Actuarial Systems Corporation

Actuarial Systems Corporation

#### **Participant Statements "Lifetime Income"**

- 1. Check the Plan Specs for the Lifetime Options
  - a) Interest
  - b) Mortality Table
- 2. Run Projected Calcs to populate the APR's
- 3. Print the Participant Statement from Reports-Employee Statements – check box for the Lifetime Income Attachment OR Print the stand alone Lifetime Income Statement

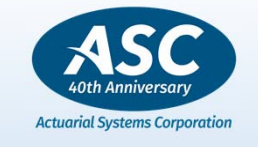

The required statement language has been hard-coded in ASC for all DC statements under Reports-Employee Statements.

**Assumptions made:** 

- Current balance (100%) on statement is used, no inflation adjustment, non-defaulted Loans included
- □ Age 67 or Actual Age if older
- □ Participant is married and the spouse (for the J&S) is the same age as the participant.
- Interest Assumption used for annuity payments use Interest rate from the 10-year constant maturity Treasury securities yield rate for the first <u>business day</u> of the last month of the statement period. An example, Use interest rate from 12/1/2020 for 12/31/2020 would be .92.

Daily Treasury Yield Curve Rates: <u>https://www.treasury.gov/resource-center/data-chart-center/interest-rates/Pages/TextView.aspx?data=yield</u>

| Select type<br>Daily Treas | of Interest | Rate Data<br>Irve Rates | •<br>• | Go   |      |      |      |      |      |       |       |       |
|----------------------------|-------------|-------------------------|--------|------|------|------|------|------|------|-------|-------|-------|
| Select Time<br>2020        | e Period    |                         | *      | Go   |      |      |      |      |      | Ļ     |       |       |
| Date                       | 1 Mo        | 2 Mo                    | 3 Mo   | 6 Mo | 1 Yr | 2 Yr | 3 Yr | 5 Yr | 7 Yr | 10 Yr | 20 Yr | 30 Yr |
| 12/01/20                   | 0.07        | 0.07                    | 0.09   | 0.10 | 0.12 | 0.17 | 0.22 | 0.42 | 0.68 | 0.92  | 1.46  | 1.66  |

Mortality Table Assumption used for annuity payments use the Internal Revenue Code §417(e)(3)(B) unisex table updated annually [RPYYC U in ASC, where YY is the year.]

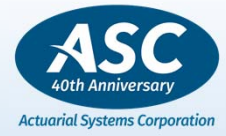

30

11/16/2021

| ADD A MORTALITY T/<br>– USE TABLE Mainte<br>Click Setup, browse t                                                                                                    | ABLE TO THE ASC SYSTEM<br>nance – Functions – Import/Export Tables<br>to ASCNET\REPORTS to locate file to import.                                                                                                    | OS (C:) > ASCAPP > ASCNET > REPORTS | <ul> <li>O</li> <li>Date modified</li> <li>5/12/2021 10:08 AM</li> </ul> | Search REPORTS                   | Size                 |
|----------------------------------------------------------------------------------------------------|----------------------------------------------------------------------------------------------------|-------------------------------------|--------------------------------------------------------------------------|----------------------------------|----------------------|
| TBLMAINT<br><u>F</u> ile <u>E</u> dit <u>S</u> earch <u>Vi</u> ew Options                                                                                                    | <u>W</u> indow <u>H</u> elp                                                                                                    | # RP22C U.DAT                       | 5/12/2021 10:08 AM                                                       | DAT File                         | 29                   |
| View                                                                                                    | Timport / Export Table                                                                                                    |                                     |                                                                          | Table Files (*.DAT)              |                      |
| <ul> <li>Insurance</li> <li>Vesting Schedule</li> <li>Employee Locations</li> <li>Fee Schedules</li> <li>Defined Benefit</li> <li>DB/CB Fomulas</li> <li>Annuity/Accrual</li> <li>Early Retirement</li> <li>Bond Yield Curves</li> <li>Segment Rates</li> <li>Generational Mortality</li> <li>Defined Contribution</li> <li>Contribution Fomulas</li> <li>Matching Fomulas</li> <li>Einty Dates</li> <li>Eligibility</li> <li>Functions</li> <li>Calc Annuity Rates</li> <li>Calc Annuity Rates</li> <li>Calc Annuity Rates</li> <li>Commutation Functions</li> <li>Project/Setback Mortality</li> <li>Print List</li> <li>Import/Export Tables</li> </ul> | Table Option         Import Table from File         Export Table to File         Import Data         Table Type         Mortality         Table Name         RP22C U         File Information         File         File         RP22C U         Path         C:\ASCAPP\ASCNET\RE         Function         Import Table | <u>S</u> etup<br>PORTS\             |                                                                          | AS                               | C                    |
| 11/16/2021                                                                                                    | © Actuarial Systems Cor                                                                                                    | poration                            | 31                                                                       | 40th Annive<br>Actuarial Systems | rsary<br>Corporation |

| 1 PLANSPEC - D21:0010                                                                                                    | — — — ×                                                                                                    |
|----------------------------------------------------------------------------------------------------|----------------------------------------------------------------------------------------------------|
| File Edit Search View Options Window Help                                                                                                    |                                                                                                    |
| View       Projection Ass         Specifications       III         Image: Construction of the construction of the constructi | umptions PLAN SPECS     Interest Rate 92     Interest Rate 92     Interest Rate 92     Mortality Years     Vears Vife's Younger     Interest Rate 92     Mortality Years     Male Female     Mortality V     Male Female     Mortality V     Male Female     Mortality V     OK Cancel     Cancel |

Actuarial Systems Corporation

32

11/16/2021

#### RESULTS are in PROJBAL in EE Records (APRs can also be input\*) 💼 EMPLOYEE - D21:0011 Valuation File Edit Search View Options Window Help Selected Calculations Calculation Option Eligibility Complete Calculation × Projected Balances - BOND, JAMES 2 Limit Compensation O Partial Calculation Balance Rate Social Security Specifications Selected Calculations ^ Allocations Projections - Pasic Data O Vesting Calculations Annuity Rate 105.086 🖹 NAME Vesting 13947.03 DEFERRAL ē DATE Earnings Partial Calculation e COMP Amounts Forfeited Source #2 e HISTORY Contributions Start Partial Calculation at: -Floor/Offset ē ADDRESS 776.89 MATCHING Forfeitures Eligibility Balance Benefit Account Values Limit Compensation Limit Contribution Source #4 VALUE Social Security Reallocate Excess No future contrib e COST Allocations ROLLOVER Insurance e LOAN Insurance Level future contrib Plan Totals and Projection Plan Totals & Projections FUNDPCT Source #6 Salary scale contrib Allocate Cont/Frf to Fur TRANSACT Eligibility Only Vested Amounts Calculation Totals Source #7 Ė E CONTRIB Projected Balances Lifetime Income -Vesting Calculations Source #8 FORF E TIERALOC Vested Percents 200.096 Source #9 Life only APR INSUR Vested Amounts PROJBA Source #10 100% J&S Rate 243.324 e SOLEPROP VESTING Calc vest for prior years' term 🗁 Limits ÷ Data Checks --- Compliance ÷ Other Sources OK Cancel Contribution by Location. Plan \*Statements calculate on the fly, using APRs from these fields. If you input the APR manually, do not run Employee calculations again before printing the Lifetime Income Attachments.

11/16/2021

© Actuarial Systems Corporation

Actuarial Systems Corporation

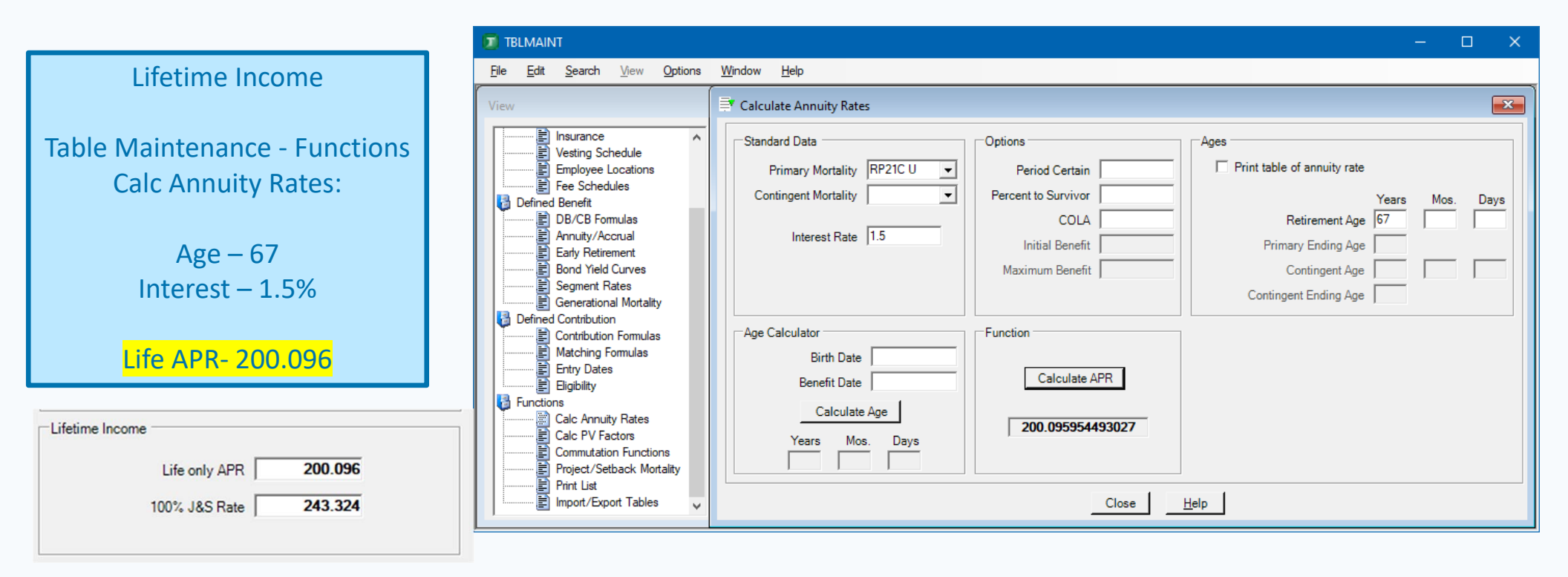

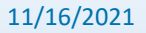

© Actuarial Systems Corporation

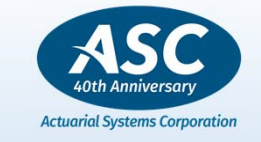

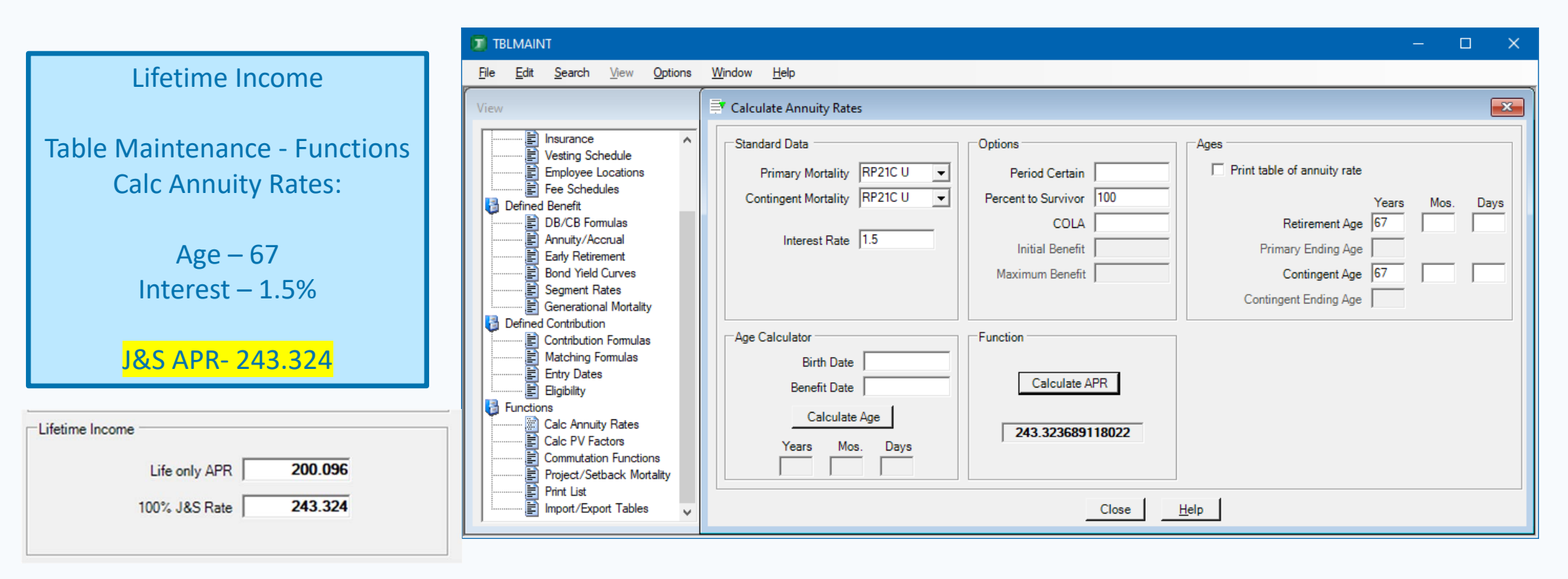

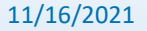

© Actuarial Systems Corporation

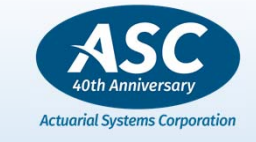

2021 Release 401(k) PLAN

Lifetime Income Attachment Page 1

Annuity for Life sample: Age – 67 Interest – 1.5% Life APR- 200.096 J&S APR – 243.324 Account Balance – 35020.85

Monthly Life payment is 35020.85/200.096 = 175.02 Monthly Joint payment is 35020.85/243.324 = 143.93 Statement Period: January 1, 2021 to December 31, 2021

JAMES BOND

This statement provides you with information about how much monthly income you could collect at retirement based on your current account balance. The estimated monthly payments in this statement are for illustrative purposes only; they are not a guarantee. Having this information now may help you plan how much money to save for retirement.

Your account balance is \$35,020.85 as of December 31, 2021. Below are estimates of how much money you could receive each month if you were to receive payments in one of the following two payment forms:

1. A single life annuity is an arrangement that pays you a fixed amount of money each month for the rest of your life. Following your death, no further payments would be made to your spouse or heirs.

If you receive payments in this form, we estimate you would receive \$175.02 per month starting at retirement.

 A qualified joint and 100% survivor annuity is an arrangement that pays you and your spouse a fixed monthly payment for the rest of your joint lives. In addition, after your death, this type of annuity would continue to provide the same fixed monthly payment to your surviving spouse for their life.

If you receive payments in this form, we estimate you would receive \$143.93 per month starting at retirement and, after your death, your surviving spouse would receive \$143.93 per month.

An annuity with a lower survivor percentage may be available, and reducing the survivor percentage (below 100%) would increase monthly payments during your lifetime, but would decrease what your surviving spouse would receive after your death.

The following information is to help you understand these estimated monthly payments.

- The estimated monthly payments in this statement assume that your account balance is 100% and, if you have taken a loan from the plan and you
  are not in default, the loan has been fully repaid.
- The estimated monthly payments in this statement assume that payments begin December 31, 2021 and that you are 67 on this date. Monthly payments beginning at a younger age would be lower than shown since payments would be made over more years. Monthly payments beginning at an older age would be higher than shown since they would be made over fewer years.
- The estimated monthly payments for a qualified joint and 100% survivor annuity in this statement assume that you are married with a spouse who is the same age as you (even if you do not currently have a spouse, or if you have a spouse who is a different age). If your spouse is younger, monthly payments would be lower than shown since they would be expected to be paid over more years. If your spouse is older, monthly payments

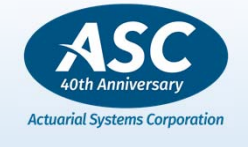

36

11/16/2021

#### 2021 Release 401(k) PLAN

|                   | Statement Period: January 1, 2021 to December 31, 2021                                                                                                    |                                                   |
|-------------------|----------------------------------------------------------------------------------------------------|---------------------------------------------------|
| Lifetime Income   | JAMES BOND                                                                                                    |                                                   |
| Attachment Page 2 | would be higher that shown since they would be expected to be paid over fewer years.                                                                                                    |                                                   |
|                   | • The estimated monthly payments in this statement are based on an interest rate of 1.50%, which is the 10-year constant maturity U.S. Treasury securities yield rate as of December 1, 2021, as required by federal regulations. This rate fluctuates based on market conditions. The lower the interest rate, the smaller your monthly payment will be, and the higher the interest rate, the larger your monthly payment will be.                                                                                                    |                                                   |
|                   | • The estimated monthly payments in this statement are based on how long you and a spouse, who is assumed to be your age, are expected to live.<br>For this purpose, federal regulations require that your life expectancy be estimated using gender neutral mortality assumptions established by the<br>Internal Revenue Service.                                                                                                    |                                                   |
|                   | • The estimated monthly payments in this statement are the same whether you are male of female. This is required for annuities payable from an employer's plan. However, the same amount paid for an annuity available outside of an employer's plan may provide a larger monthly payment for males than for females since females are expected to live longer.                                                                                                    |                                                   |
|                   | <ul> <li>The estimated monthly payments in this statement are based on prevailing market conditions and other assumptions required under federal regulations. If you decide to purchase an annuity, the actual payments you receive will depend on a number of factors and may vary substantially from the estimated monthly payments in this statement. For example, your actual age at retirement, your actual account balance (reflecting future investment gains and losses, contributions, distributions, and fees), and the market conditions at the time of purchase will affect your actual payment amounts.</li> </ul> |                                                   |
|                   | <ul> <li>Unlike Social Security payments, the estimated monthly payments in this statement do not increase each year with a cost-of-living adjustment.<br/>Therefore, as prices increase over time, the fixed monthly payments will buy fewer goods and services.</li> </ul>                                                                                                    |                                                   |
|                   |                                                                                                    | ASC                                               |
| 11/16/2021        | © Actuarial Systems Corporation 37                                                                                                    | 40th Anniversary<br>Actuarial Systems Corporation |

#### **SYNOPSIS**

Stand-alone Lifetime Income Statement AND Participant Statements with "Lifetime Income Attachment"

#### 1. Check the Plan Specs for the Lifetime Options

- a) Interest
- b) Mortality Table
- 2. Run Projected Calcs to populate the APR's
- 3. Print the Participant Statement from Reports-Employee Statements – check box for the Lifetime Income Attachment

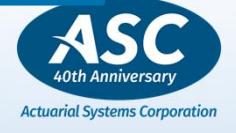

38

11/16/2021

## Wizard to Globally update the Lifetime Assumptions (5 files – 1 zip download from CSC and Documents-ASCSystem)

- Interest
- Mortality Table
- Populates Employee APR's

LifetimeIncome\_Interest\_mortality\_Updates.zip

LifetimeIncome\_Interest\_mortality\_Updates.asc LifetimeIncome\_Interest\_mortality\_Updates.FME LifetimeIncome\_Interest\_mortality\_Updates.udt LifetimeIncome\_Interest\_mortality\_Updates.wif LifetimeIncome\_Interest\_mortality\_Updates.wzd

ASC **Client Support Center** 0 Search ASC FAOs client REQUEST SUPPORT **UPDATES & DOWNLOADS** DOCUMENTS SYSTEM TRAINING HOM FAOS BILLING **Download Documentation** Select files to download: Name: ASC System  $\mathbf{v}$ Client Importer\_JohnHancock\_TEDfile demo.pdf 12/2/2019 4:37:49 PM Company Name: ABC JohnHancock\_OpenArchitecture\_Import\_using\_ASC\_Importer.pdf Email: 5/8/2020 11:44:21 AM rflad@asc-net.com LifetimeIncome\_Interest\_mortality\_Updates.zip 10/27/2021 1:22:20 PM Phone Number: □ Lincoln\_Alliance\_Import\_using\_ASC\_Importer.pdf 1/17/2019 10:54:35 AM 214-329-4556

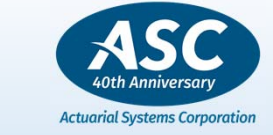

39

© Actuarial Systems Corporation

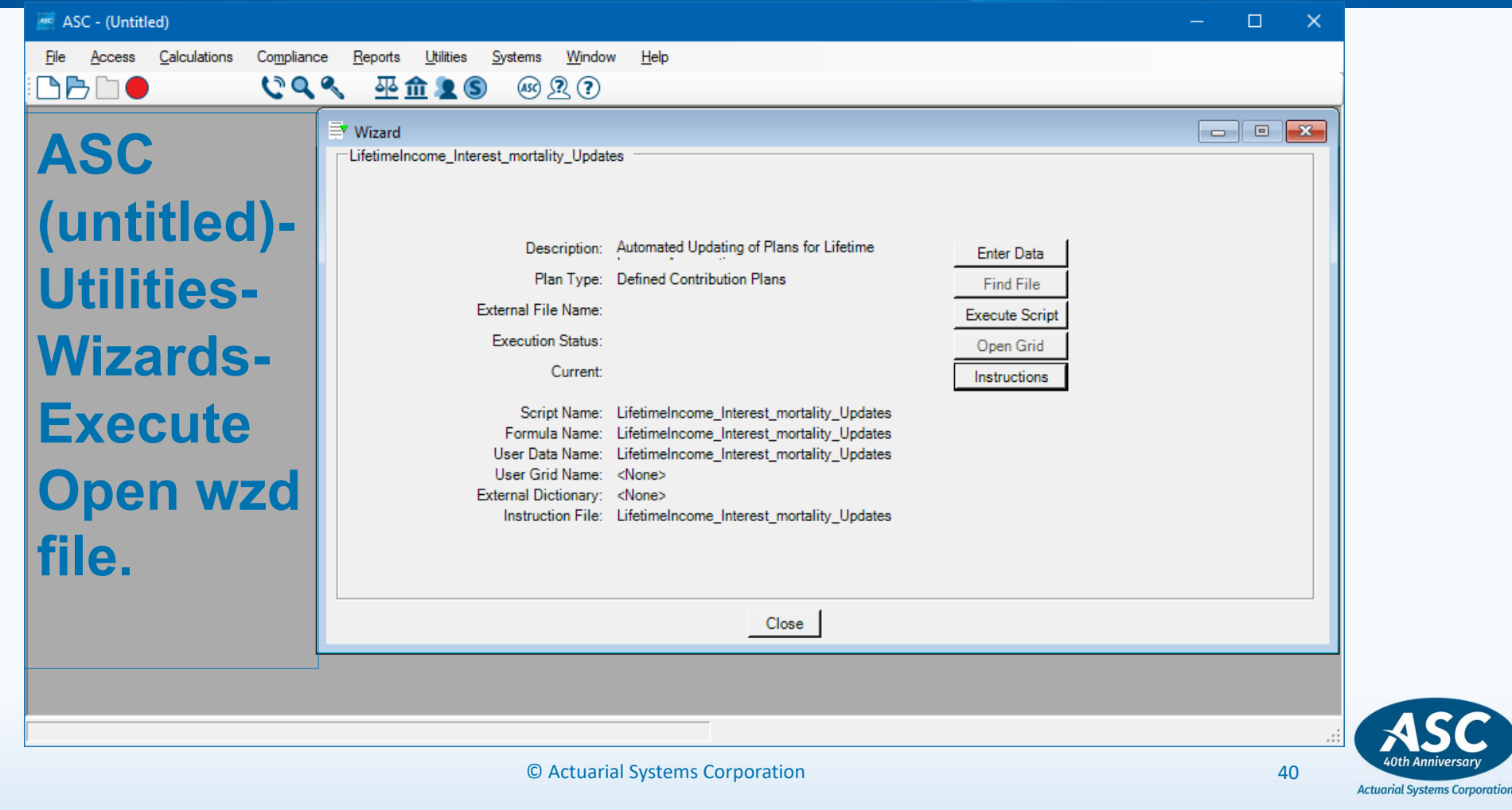

#### Click on Instructions and then Enter Data Then Execute Script.

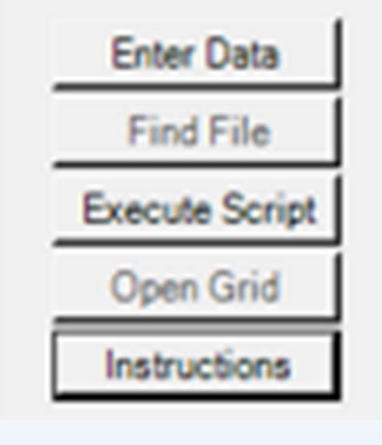

| Making also a sure a | Index and  | and the little of | 11. | - determine and the |     | l - t   |  |
|----------------------|------------|-------------------|-----|---------------------|-----|---------|--|
| iterimeincome        | Interest   | morraiity         |     | ndares wit          | - 1 | vorenad |  |
| areannenneonne_      | inteerese. |                   | _~  | Daucestin           |     | locepuu |  |

#### File Edit Format View Help

/ 🛄

Welcome to ASC's global Lifetime Income Interest and Mortality tool. This wizard will allow you to assign interest and mortality table names for a group of plans based on Disk, plan number and plan year end.

To get started, click on the "Enter Data" button, then input disk address(es), the range of plan numbers, and the current plan year end that should be updated. Please note that the plan year end is a range. To keep to only one plan year end, insert the same date in both fields. The mortality table must be 7 fields and should exist in Table Maintenance. The typical table will be RP21C U there is a space between the C and the U assign the appropriate year after RP. The interest rate is 4 numerical fields with a decimal. When finished coding all of the input fields, click on "OK" to save those changes.

To begin creating the update to the Plan Spec fields for Lifetime Income annuity calculations, click on the "Execute Script" button. When the process is finished, it will say "Completed" next to Execution Status. Then go to the plan selected for update and check to see if the fields list the rate and mortality table in Plan Specs and Assumptions and Projected screen.

This wizard will also run the calculations to populate the apr fields in the individual employee records.

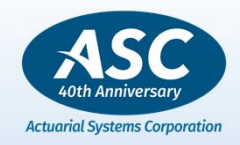

41

© Actuarial Systems Corporation

| ASC - (Untitled)<br><u>File Access Calculations Compliance</u><br><u>Compliance</u> | xe       Reports       Utilities       Systems       Window       Help         Select Time Period       Current Month       ✓       Go                                                                                                    |                                                                                                 |
|-------------------------------------------------------------------------------------|----------------------------------------------------------------------------------------------------|-------------------------------------------------------------------------------------------------|
| Fill in the                                                                         | Wizard         Date         1 Mo         2 Mo         3 Mo         6 Mo         1 Yr         2 Yr         3 Y           LifetimeIncome_Interest_mortality_Updates         10/01/21         0.08         0.04         0.05         0.09         0.27         0.4 | Yr         5 Yr         7 Yr         10 Yr           .49         0.93         1.26         1.48 |
| Entry Form                                                                          | User Data Entry × User Data Disk to Start with? D12                                                                                                    |                                                                                                 |
| Then click<br>OK and                                                                | Disk to End with? D12<br>Disk Address to Skip? DEF<br>Plan Number to Start with? 1<br>Plan Number to End with? 9999                                                                                                    |                                                                                                 |
| Execute                                                                             | Plan Year End to End with? 12312020<br>Plan Year End to End with? 12312021                                                                                                    |                                                                                                 |
| Script.                                                                             | Input this interest rate? 1.48                                                                                                    |                                                                                                 |
| 11/16/2021                                                                          | Prev     Next     OK     Cancel       © Actuarial Systems Corporation                                                                                                    | 42                                                                                              |

### **5500 Export Enhancement**

A new 5500 menu command to export and combine 5500 participant counts and financial data for 5500/5500SF forms has been added. The utility is located on the main ASC menu under Utilities – Export – 5500 – Export to 5500 menu. This allows users to export multiple plans within a single library. This is done with no plans open. Select Plans

Click on **Batch Selection** and select the **Plan Types** 

Library Entries and if there is a Script Control. Click **OK** and **OK** and run.

| as as | - (Untitle | d)           |            |         |                                    |                                                                     |              |     |                                                                                                    |
|-------|------------|--------------|------------|---------|------------------------------------|---------------------------------------------------------------------|--------------|-----|----------------------------------------------------------------------------------------------------|
| File  | Access     | Calculations | Compliance | Reports | Utilities<br>A<br>D<br>C<br>T<br>I | Systems<br>SC System<br>lata Checks<br>hange Structu<br>ransactions | Window<br>re | м н | elp                                                                                                    |
|       |            |              |            |         | G<br>W<br>Fi                       | xport<br>irid<br>Vizards<br>ile Manager                             | )<br>)<br>)  |     | Exporter<br>5500<br>1099R<br>Employee Distributions to PensionPal<br>DB Plan Specifications to PensionPal |

| DC                     | D12         |        | Sorted           |
|------------------------|-------------|--------|------------------|
| • • • •                | D13         | -      | C Sequential     |
|                        | D14         |        | Sequential       |
|                        |             | _      | Included Plans - |
|                        | D16         | _      | All Plans        |
|                        | D17         |        | C Client Number  |
|                        | D18         |        |                  |
|                        | D20         |        | C Primary Plan   |
|                        | D21         | ¥      | C Master Case    |
|                        |             |        |                  |
| Batch Options          |             |        |                  |
| Script Control to incl | ude 5500yes |        |                  |
| Name of log            |             | ASC\AS | CBATCH.LC        |
| Starting               | lan         |        |                  |
| otaring (              |             |        |                  |
|                        |             |        |                  |
|                        |             |        |                  |

| 5                                                                                                    | 784                                                                                                    |
|----------------------------------------------------------------------------------------------------|----------------------------------------------------------------------------------------------------|
| 6a (1)                                                                                                    | 756                                                                                                    |
| 6a (2)                                                                                                    | 761                                                                                                    |
| 6b                                                                                                    | 3                                                                                                    |
| 6c                                                                                                    | 114                                                                                                    |
| 6e                                                                                                    | 0                                                                                                    |
| 6g                                                                                                    | 819                                                                                                    |
| 6h                                                                                                    | 66                                                                                                    |
| Schedul<br>1b(1)(b)<br>1b(2)(b)<br>1b(3)(b)<br>1c(8)(b)<br>2a(1)(A)<br>2a(1)(B)<br>2a(1)(C)<br>2b(1)(A)<br>2b(1)(C)<br>2b(1)(C)<br>2b(1)(C)<br>2b(2)(C)<br>2b(2)(C)<br>2b(10)<br>2e(1)<br>2e(2)<br>2g | e H<br>0<br>0<br>150,027<br>6,657,390<br>6,193,054<br>0<br>0<br>5,275<br>0<br>951,798<br>460,821<br>0<br>0 |
| Schedul                                                                                                    | <u>e l</u>                                                                                                 |
| 1a(b)                                                                                                    | 78,092,445                                                                                                 |
| 2a(1)                                                                                                    | 6,657,390                                                                                                  |
| 2a(2)                                                                                                    | 6,193,054                                                                                                  |
| 2a(3)                                                                                                    | 0                                                                                                    |
| 2c                                                                                                    | 957,073                                                                                                    |
| 2e                                                                                                    | 460,821                                                                                                    |
| 2g                                                                                                    | 0                                                                                                    |
| 2h                                                                                                    | 8,385                                                                                                    |
| 3e                                                                                                    | 150,027                                                                                                    |

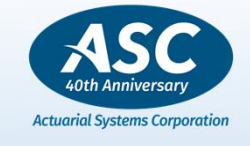

43

11/16/2021

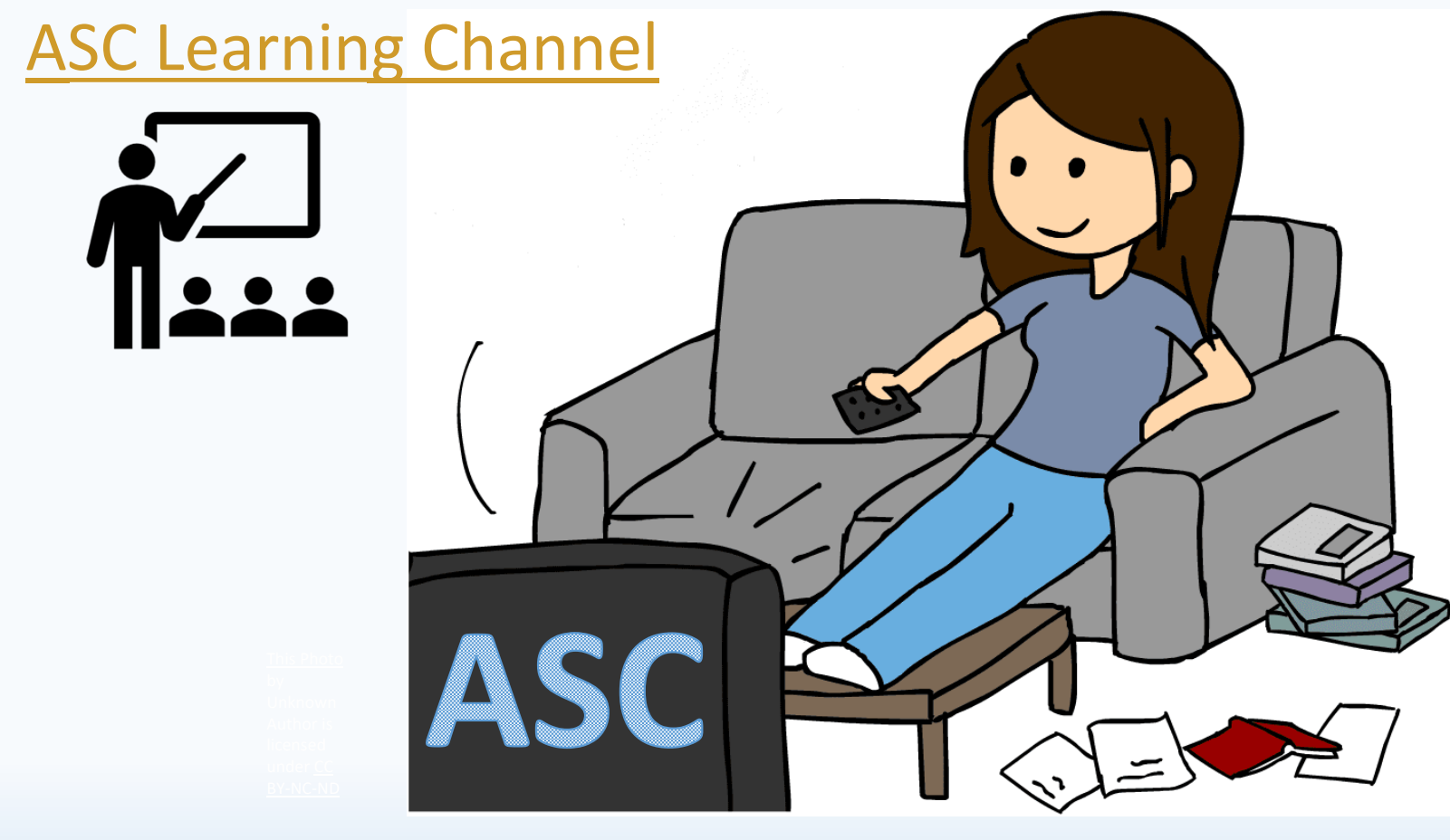

Actuarial Systems Corporation

44

11/16/2021

### The ASC Learning Channel

#### Welcome to The ASC Learning Channel

Below are DC/401(k) videos taken from our Zoom based Interactive Training Workshops.

Watch the videos on their own! Or if you want a more in-depth learning experience, you can recreate the entire Interactive Training Workshops by including the videos' accompanying Workbooks, QuickStart Guide and other materials.

To access the Training Workbooks and other materials: login to the ASC Client Support Center (CSC). From within the CSC go to Documents – ASCSystem then download the "ASC Interactive Workshop to Client" zip file.

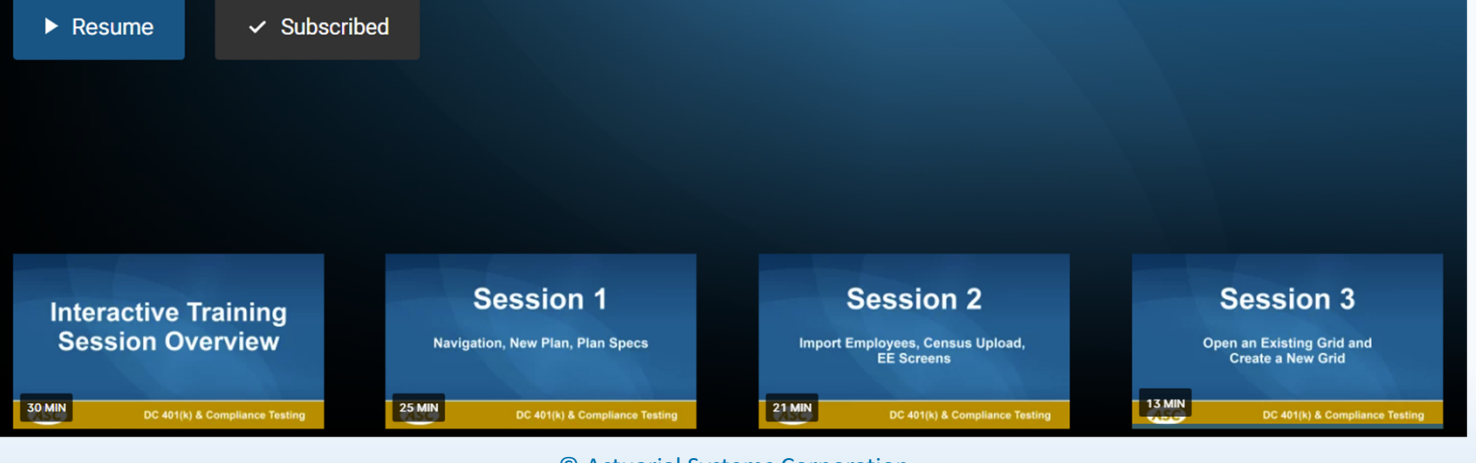

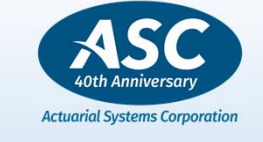

45

11/16/2021

### ASC Learning Channel – Workshops/Videos

•Overview of Sessions – Run through an Annual valuation

- •Session 1: Navigation, Create a New Plan, Setup Plan Specs
- •Session 2: Import Employees, Census Upload, EE Screens
- •Session 3: Open an existing grid and Create a new grid
- •Session 4: Eligibility/HCE/Key/Compensation
- •Session 5: Source-Contributions (Integrated, Match, Pro Rata)
- •Session 6: Funds-Allocate Earnings and Fees and prove results
- •Session 7: Reports and Employee Statements

- •Session 8: Review Vesting, Values and Election Percent(s)
- •Session 9: Catchups, 402G, Plan Limits, Top Heavy, 414(s)
- •Session 10: 410(b), 401(a)(4) and ADP Testing
- •Session 11: Update to New Year and Ascript Export/Import/Edit
- •Session 12: Integration (Plan Docs, 5500, CATTS, PensionPal) and Importer
- •Session 13: Working with Receivables and Vendor Downloads
- •Session 14: Periodic Valuations and Working with Transactions and Payroll Import

11/16/2021

Bonus video: Budget Side by Side Comparison

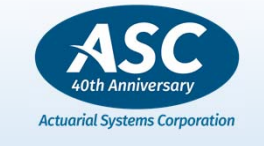

46

#### Minimum Variance Enhancement for Overfunding and Underfunding

Variance for over or under funding is input in the Plan Specs-BENLIMIT screen.

Users can now better take advantage of regulatory guidance waiving overfunded amounts of less than \$250 while still fully correcting all underfunded amounts in a true up. Any amount previously coded in the Minimum Variance field will be carried forward to the Minimum Variance (overfunding) field and the Minimum Variance (underfunding) field will default to blank.

| PLANSPEC - D15:0044                                                                                                    |                                                                                                    | - D >                                                                                                    | × |
|----------------------------------------------------------------------------------------------------|----------------------------------------------------------------------------------------------------|----------------------------------------------------------------------------------------------------|---|
| <u>File Edit Search View Options Window Help</u>                                                                                                    |                                                                                                    |                                                                                                    |   |
| View  Specifications  General  General | Maximum Percent 100.000<br>Maximum Allocation 57000.00<br>arist 1 - Employer Contribution<br>an Allocation Pct 25.00<br>Eligibility Option P - Primary<br>Groups Included 34678AB<br>Hours Required 1<br>its<br>ance (overfunding) 250,00<br>nce (underfunding)<br>for Short Plan Yrs N - No | Reallocate Excess over 415<br>Reallocate Excess over 415<br>EMPLOYER<br>Limitation Year Plan<br>Reduce 415 in Calcs Yes<br>Plan Type<br>Plan Type<br>Plan Type<br>Safe Harbor Only Plan<br>Safe Harbor<br>Minimum for Match<br>Source for Match<br>Source for Match<br>None<br>OK Cancel |   |

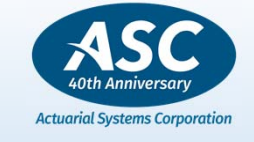

47

© Actuarial Systems Corporation

#### BUDGET – FOR PARTNERSHIPS OR SOLE PROPRIETORSHIPS

A new feature called "NHCE 414(s) Ratio" has been added to the Partnership and Sole Proprietor Budget Routine dialog.

Under the Treas. Reg. 1.414(s)-1(g), if the 414(s) compensation has been modified for the common law employees, then the self-employed employees earned income is adjusted by the 414(s) NHCE ratio for allocation purposes. Users will enter the NHCE 414(s) Ratio based on the results of the 414(s) testing. The adjustment to the earned income will be applied when allocating employer contributions to self-employed employees.

| Budget Amounts  C Ownership percent C Income percent C Expense percent | Rank and File Allocation<br>Covership percent<br>Cincome percent<br>Cincome percent                                                                     | Budget Sources<br>Sources to Include<br>EMPLOYER |
|------------------------------------------------------------------------|----------------------------------------------------------------------------------------------------|--------------------------------------------------|
| <ul> <li>Input income share</li> </ul>                                 | C Input expense share                                                                                                    | ERSAFE                                           |
| Budget Amount                                                          | Calculate Eligibility                                                                                                    | NHCE 414(s) Ratio                                |
| W-2 income included in budget                                          | Calculate only owner matches                                                                                                    |                                                  |
| Group #1: Limited by 415  Percentage Dollar Amount                     | Calc. (Incr. Low Group)     Calc. (Decr. High Group)     Amount \$     1     Formula Contribution Only     Group to solve for     7     Minimum percent | 401(g)(4) Parameters                             |
|                                                                        | OK Cancel <u>H</u> elp                                                                                                    |                                                  |

48

Actuarial Systems Corporation

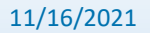

#### ASC – Compliance – NHCE 414(s) Ratio example

| Partnership Budget Routines     X       Budget Amounts                                                                                | Compensation - 1_OWNEK<br>Current Compensation<br>Plan 154680.47<br>Excluded 8072.55<br>Pre-Entry | Sole Proprietor - I_UWNEK Proprietor W2 Income Estimated Social Security Tax 7303.60          |
|----------------------------------------------------------------------------------------------------|---------------------------------------------------------------------------------------------------|-----------------------------------------------------------------------------------------------|
| Budget Amount Calculate Eligibility NHCE 414(s) Ratio 95.04                                                                           | Current Limited Compensation 401(a)(17) 154680.47                                                 | Estimated Medicare Contribution 2343.38 Share of Rank and File Contribution 27147.18          |
| Non-Multiple Tier Allocation       Source 2 Contribution       C Target Selected Principal       C Coded Percent (0.00%)       Amount | Top Heavy Comp 162753.02<br>Post-Entry 154680.47<br>Miscellaneous                                 | SoleProp/Partner Income \$ 175000.00                                                          |
| NOTE: "Target Selected<br>Principal" is available only if<br>one principal is targeted.                                               | (2021 TWB) 14280<br>Med                                                                           | $00^{-}$ (W2) $25000 = 117800 * .062 = 7303.60$<br>dicare from the W2. 175000 *.9235 (adj.) = |
| OK Cancel Help                                                                                                    | 1                                                                                                 | $61612.50 * .029 = 4686.76 * .50 = \frac{2343.38}{Match = 2600}$                              |
| 175000- <mark>7303.60</mark> - <mark>2343.38</mark> =165353.02- <mark>2600</mark> = 162                                               | 2753.02 * <mark>.9504</mark> = 154680.47                                                          |                                                                                               |

System places total comp into Top Heavy Comp field = 162753.02 and shows the Plan/Excluded pieces for allocation and testing purposes.

162753.02 – 154680.47 = 8072.55 Excluded Compensation.

11/16/2021

© Actuarial Systems Corporation

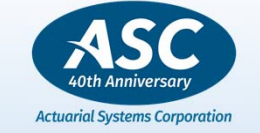

#### ASC – Compliance Ineligible Contributions Report

| 😹 ASC - D12:0032                                                                                                    |                                                                                     | Ineligible Contributions                                                                                          | ×                                                   |
|----------------------------------------------------------------------------------------------------|-------------------------------------------------------------------------------------|----------------------------------------------------------------------------------------------------|-----------------------------------------------------|
| File     Access     Calculations     Compliance     Reports       Image: Image: I | Utilities Systems Window Help<br>ASC System                                         | Sources to Include                                                                                                |                                                     |
|                                                                                                    | Data Checks         Specifications           Change Structure         Employee Data | EMPLOYER MATCH Safe Harbor Match                                                                                  | Status codes to save excesses (Leave blank for all) |
|                                                                                                    | Transactions  Ineligible Contributions Import                                       |                                                                                                    |                                                     |
|                                                                                                    | Export  Grid                                                                        | Print Ontions                                                                                                    | Social Security Number                              |
|                                                                                                    | Wizards  File Manager                                                               | <ul> <li>✓ Print report</li> <li>✓ Print report parameters</li> </ul>                                             | © Yes<br>● Mask                                     |
| A new Ineligible Contribut                                                                                                    | tions Report has been added to                                                      | <ul> <li>Print all ineligibles regardless of contrib</li> <li>Print signature line at bottom of report</li> </ul> | C No<br>C EENumber                                  |
| the <i>Utilities – Data Check</i><br>to mimic Data Check                                                                                                    | Q to report employees with                                                          | Printer Setup Starting Page Number<br>(0 means no page<br>numbers)                                                | Extract Options                                     |

Selected Locations Consecutively

OK

Cancel

<u>H</u>elp

11/16/2021

.

allocation requirements.

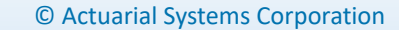

contributions, but who may be ineligible due to service or

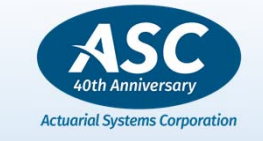

50

~

#### ASC – Sample View - Ineligible Contribution Report

Example, a plan with both Deferral and Match, a user might run the Match Verification to report match excess and the Ineligible Contributions report would only be used for the Deferral source

|            |                                                                    | Plan Perio                                               | Ineligible Co<br>od January 1, 20                                                                                 | ontribution Rep<br>20 Through Dec                                                   | ort<br>cember 31, 2020                                                                                       |                                                                                                    |                                                                                                    |
|------------|--------------------------------------------------------------------|----------------------------------------------------------|----------------------------------------------------------------------------------------------------|-------------------------------------------------------------------------------------|----------------------------------------------------------------------------------------------------|----------------------------------------------------------------------------------------------------|----------------------------------------------------------------------------------------------------|
| <u>SSN</u> | Participant Name<br>EE10<br>EE9<br>EE9<br>EE4<br>EE6<br>EE3<br>EE3 | Source<br>1<br>2<br>1<br>2<br>2<br>2<br>1<br>2<br>1<br>2 | Ineligible<br><u>Contrib</u><br>16,500.00<br>1,000.00<br>2,000.00<br>1,000.00<br>1,000.00<br>2,181.05<br>1,000.00 | Earnings<br>100.00<br>10.00<br>50.00<br>100.00<br>100.00<br>10.00<br>100.00<br>0.00 | Total Amt<br><u>Distributed</u><br>16,600.00<br>0.00<br>2,050.00<br>0.00<br>0.00<br>0.00<br>2,281.05<br>0.00 | Total Amt<br><u>Forfeited</u><br>0.00<br>1,010.00<br>0.00<br>1,100.00<br>1,010.00<br>0.00<br>1,000.00 | Eligibility<br>Ineligible - Age<br>Ineligible - Age<br>Ineligible - Service<br>Ineligible - Age<br>Ineligible - < 1000 Hrs<br>Ineligible - Term'd > 1000 Hrs<br>Ineligible - Excluded Class<br>Ineligible - Excluded Class |
|            | Totals                                                             |                                                          | 25,681.05                                                                                                    | 470.00                                                                              | 20,931.05                                                                                                    | 5,220.00                                                                                              |                                                                                                    |
|            |                                                                    |                                                          |                                                                                                    |                                                                                     |                                                                                                    |                                                                                                    |                                                                                                    |

Authorized Signature

Date

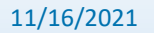

© Actuarial Systems Corporation

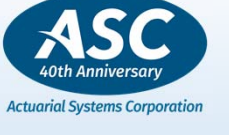

#### 410(b) and Multiple Plans – Use Selected Plan Elig for all plans

The *Multiple Plans* option called "Use *Primary Plan Elig for all plans*" has been enhanced and now called "Use Selected *Plan Elig for all plans*". Users can now use the dropdown feature to select which plan eligibility among the linked plans to apply for coverage testing. Users no longer need to be in the Primary Plan to test coverage on that plan's eligibility.

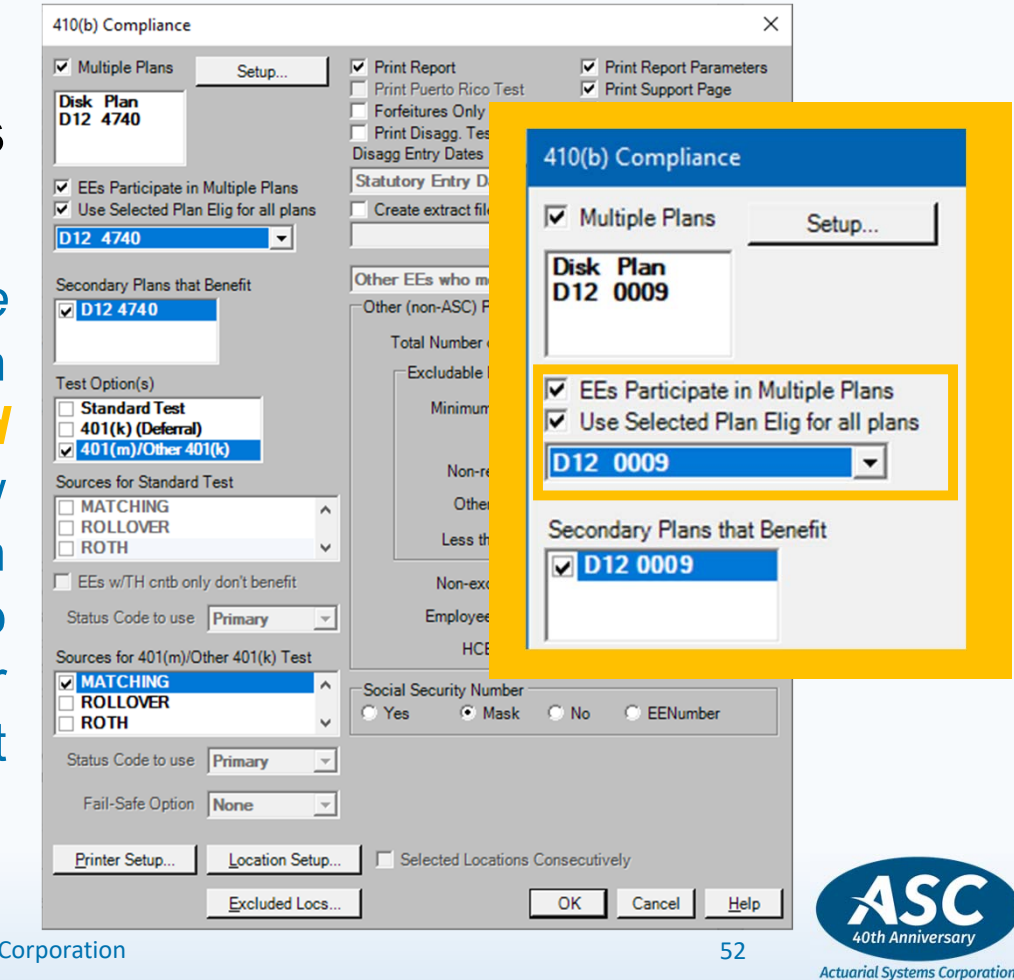

11/16/2021

#### Locations and 410(b) – Eligibility Ranking (for Location testing)

When Locations are setup with different eligibility requirements through eligibility tables users can now rank the service/age/entry requirements among the Locations by coding the least restrictive conditions as '1' and subsequent locations based on their individual conditions. The most restrictive location will be coded with the highest-ranking number. This ranking will be used in the 410(b) Coverage testing (ASC - Compliance - 410(b)) within the Location Setup – Selected Locations to allow the system to apply the lowest ranked location age and service requirements to all the other locations when permissively aggregating plans/ locations. If on the other hand, users want to test related Locations separately (not permissively aggregated), they will Select Locations and use the Excluded Locs.. coding to show which Select Location is Not Benefiting for testing.

| Number                       | h            |     |                                     |
|------------------------------|--------------|-----|-------------------------------------|
| Description                  | ABC Division | 1   |                                     |
| Matching Formula Table       | 10072057     | •   | Set Components                      |
| Matching Formula Avail. F    | Ranking 1    |     | Component 0000                      |
| Vesting Schedule             |              | •   |                                     |
| Primary Eligibility          | IMMED        | •   | Prim Elig 410(b) Ranking 1          |
| Secondary Eligibility        | IMMED        | *   | Sec Elig 410(b) Ranking 1           |
| Tertiary Eligibility         | IMMED        | •   | Tert Elig 410(b) Ranking 1          |
| Alternate Eligibility        |              | •   |                                     |
| Contribution                 |              |     |                                     |
| Formula Table                |              | •   |                                     |
|                              |              | _   |                                     |
| Amount                       | 1            |     | Percent 3.000                       |
| Forfeiture Override Amount - |              |     |                                     |
| Employer                     |              | Ξ.  | Forf. by Source                     |
|                              |              |     | N                                   |
| mor rears Non-HCE            |              | Pho | r tears Non-HUE below Statutory Min |
| ADP                          | _            |     | ADP                                 |
| ACP                          |              |     |                                     |
| Number for ACP Test          | _            | N   | umber for ACP Test                  |
|                              | _            |     |                                     |
|                              | Cancel       |     | eta   Halo                          |
|                              | Carcer       |     | eee Teh                             |

Actuarial Systems Corporation

11/16/2021

#### **ADP/Union Test - Prior Year % storage**

11

The system has a new enhancement for the ADP - Union Test. When utilizing employee status code U (U – Union) or Union indicator on the Employee ADDRESS screen to identify union employees in the Plan and want to apply Prior Year testing method, they will indicate in the "Union Location Code" field, which location to read the prior NHCE ADP test results.

| DP/ACP Compliance                                                                                                    |                                                                                              |                                                                                                    | ×                                                                        | Description UN<br>Matching Formula Table                                                                                                    | ION PLAN    | Set Commonants                                                                                            |
|----------------------------------------------------------------------------------------------------|----------------------------------------------------------------------------------------------|----------------------------------------------------------------------------------------------------|--------------------------------------------------------------------------|----------------------------------------------------------------------------------------------------|-------------|----------------------------------------------------------------------------------------------------|
| Standard Test<br>Summary Test<br>Union Location Code<br>Multiple Plans<br>Dask Plan<br>Ess Participate in Multiple Plans | Status Codes                                                                                 | Options     Projection Test     Projection Setup      Correction if Test Fails     Correction. Setup      Report Setup | Disproportionate Amts Testing                                            | Matching Formula Avail, Rank<br>Vesting Schedule<br>Primary Bigibility<br>Secondary Bigibility<br>Tertiary Bigibility<br>Alternate Bigibility | *           | Component<br>Component<br>Prim Elig 410(b) Ranking<br>Sec Elig 410(b) Ranking<br>Tert Elig 410(b) Ranking |
| Use Max Compensation  Use Primary Plan Big for all plane Gources Sources Sources Sources CMP Dest EMPLOYER MATCHING V    | Use 415 override comp<br>Maximum 285000 Plan Years Beginning 1997+ Use Prior Yr NHCE ADP Pct | Report Options Starting Page Number                                                                                    | Davis/Bacon<br>T Davis/Bacon Plan<br>Eligibility Code for ADP<br>Primary | Contribution<br>Formula Table<br>Amount<br>Forfeiture Override Amount<br>EMPLOYER                                                             |             | Percent Forf. by Source                                                                                   |
|                                                                                                    | First PYE: Use Calc Pct     Calc Current Year NHCE Pts                                       | Plan Options<br>Safe Harbor Plan                                                                                       | Printer Setup<br>Locations<br>Consecutively                              | Prior Year's Non-HCE<br>ADP 6.20<br>Number for ADP Test 3                                                                                     | Price Price | or Year's Non-HCE below Statutory Mir<br>ADP                                                              |
| Calculate Catchup Contributions     Calculate ATM on Catchup Cits     Sources for Catchup Contributions     DEFERRAL     | Override Total Employees ADP ACP HCEs NHCE                                                   | Social Security Number<br>C Yes<br>G Mask<br>C No<br>C EENumber                                                        | Location Description                                                     | ACP Number for ACP Test                                                                                                    | ,           | ACP                                                                                                    |

Later, when the Plan is Updated to a New year the results for the designated Union location will be updated with the prior testing information from the prior ADP plan year test for the new plan year period

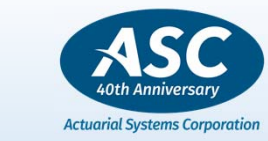

#### **Plan Summary Enhancements**

ADP/ACP Prior Year Testing Method

When a plan uses the prior year testing method for ADP/ACP testing (*Plan Specs – General – Definitions – PLNLIMIT – PLADPNHC and PLACPNHC fields*) the Plan Summary will now print additional line(s) indicating that the prior year testing method was used along with next year's HCE passing ADP/ACP average.

| ADP/ACP Test              |                                                                              |
|---------------------------|------------------------------------------------------------------------------|
| ADP:                      | Fail                                                                         |
| ACP:                      | Fail                                                                         |
|                           | HCE ADP 9.88%; HCE ACP 3.49%                                                 |
|                           | NHCE ADP 4.01%; NHCE ACP 0.21%                                               |
|                           | ADP Returns \$3,475.00; ACP Returns \$3,925.00; ATMs \$0.00; Earnings \$0.00 |
|                           | Catchups \$6,000.00                                                          |
|                           | ADP ONECs \$0.00; ACP ONECs \$0.00                                           |
| Prior ADP Testing Method: | Next Year's HCE Passing ADP Avg: 6.01%                                       |
| Prior ACP Testing Method: | Next Year's HCE Passing ACP Avg: 0.42%                                       |
|                           |                                                                              |

11/16/2021

© Actuarial Systems Corporation

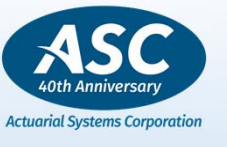

#### **Plan Summary Enhancements**

#### **416 Top Heavy Determination**

With the understanding that Top Heavy testing is typically done on a prospective basis, the Plan Summary will now include additional language indicating that the plan will be top heavy for the next plan year.

#### 416 Top Heavy Minimum Calculation

With the understanding that top heavy status is determined based on the Determination Date of the last day of the prior plan year, the Plan Summary will now include additional language indicating the top heavy amount due is based on the prior year top heavy result.

#### **416 Top Heavy Determination**

Test: 0.0000% to key employees Plan is not top heavy for the next plan year

#### **416 Top Heavy Minimum Calculation**

Test: Top heavy contribution underpaid by \$5,500.00, which is required due to last year's top heavy status

11/16/2021

© Actuarial Systems Corporation

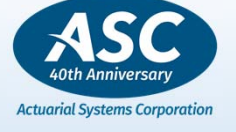

# Thank you! We ♥ our users!

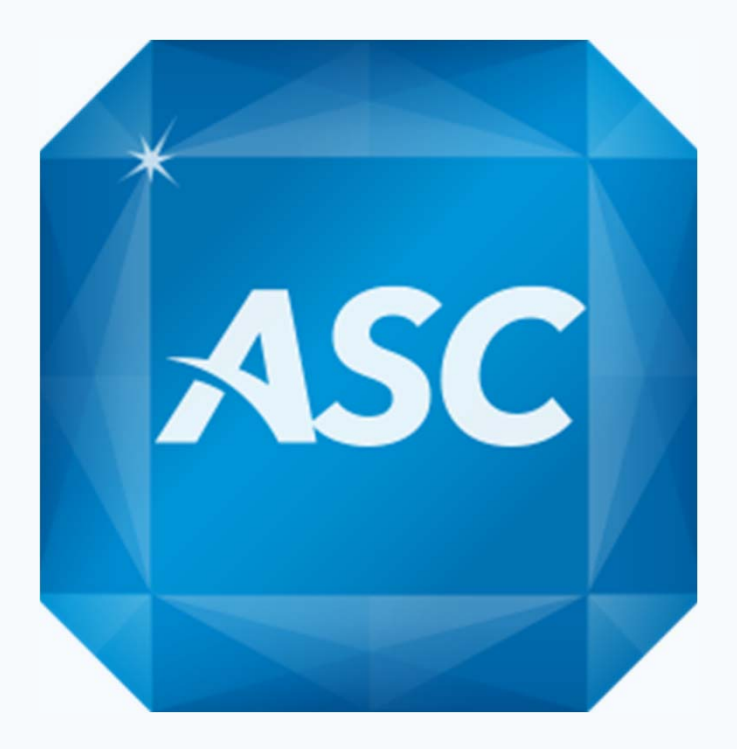

11/16/2021

© Actuarial Systems Corporation

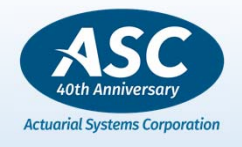